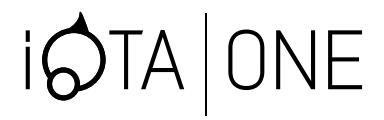

# USER GUIDE BENUTZERANLEITUNG GUIDE DE L'UTILISATEUR

ENGLISH | DEUTSCHE | FRANCAIS

IOTATABLETS.COM

# CONTENTS

| WE CAN'T WAIT TO GET STARTED              | 3     |
|-------------------------------------------|-------|
| LAYOUT                                    | 4-5   |
| USING YOUR DEVICE FOR THE FIRST TIME      | 6-7   |
| INITIAL SET UP                            | 8-9   |
| HOT KEY FUNCTIONS                         | 10-11 |
| USING HEADPHONES / BASIC OPERATIONS       | 12-13 |
| GETTING STARTED WITH WINDOWS 10           | 14–15 |
| NARRATOR MODE / SYNCHRONIZING YOUR DEVICE | 16    |
| COPY MUSIC, PHOTOS AND VIDEOS             | 17    |
| TAKING CARE OF YOUR IOTA ONE              | 17    |
| RESETTING YOUR DEVICE                     | 18    |
| SPECIFICATION                             | 19    |
| FREQUENTLY ASKED QUESTIONS                | 20-23 |
| IMPORTANT SAFETY INFORMATION              | 24-30 |
| WARRANTY                                  | 31    |

# INHALTE (DE)

| BENUTZERANLEITUNG | 32-62 |
|-------------------|-------|
|                   |       |

# CONTENU (FR)

GUIDE DE L'UTILISATEUR

63-91

# WE CAN'T WAIT TO GET STARTED BUT BEFORE WE DO...

REGISTER YOUR iOTA iotatablets.com/warranty-registration

GETTING TO KNOW YOUR IOTA ONE

All pictures and illustrations in this document are for your reference only and may differ from the final product.

# LAYOUT

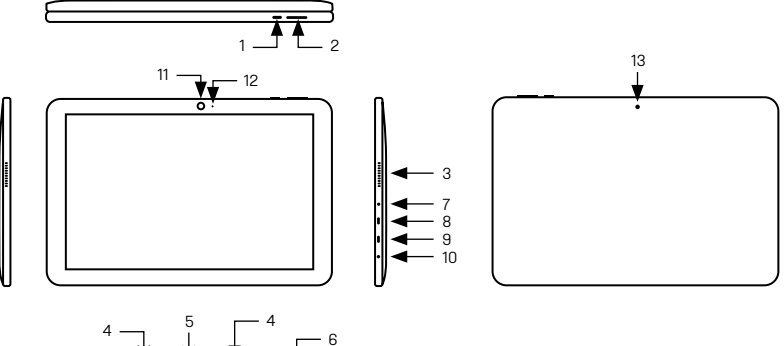

4

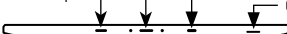

| FEATURE                        | FUNCTIONALITY                                                                                                    |
|--------------------------------|----------------------------------------------------------------------------------------------------|
| 1. Power button                | Press and hold to turn the tablet on or off. Press to turn the display on or off                                                         |
| 2. Volume +/- buttons          | Press to increase/decrease volume                                                                                                    |
| 3. Speaker                     | Provides audio output                                                                                                    |
| 4. Sustaining port (female)    | Fix and sustain the connection to external keyboard.                                                                                     |
| 5. Pogo pin connector (female) | Connect external keyboard                                                                                                    |
| 6. Micro SD card slot          | Reads and writes files stored on a Micro SD card                                                                                         |
| 7. DC–In socket                | Connect the supplied power adapter for charging the battery                                                                              |
| 8. Micro HDMI port             | Connect HD television via optional Micro HDMI cable and switch the display to a wider<br>screen (Not Included)                           |
| 9. Micro-USB port              | Connect USB Devices, via an optional Micro–USB conversion cable, for transferring data,<br>music, photos, videos                         |
| 10. Audio port (3.5 mm)        | Connect a headset, headphones, microphones, or other audio equipment to listen to<br>stereo sound, record audio, or make web phone calls |
| 11. Front–facing camera        | Capture a front view picture or record videos                                                                                            |
| 12. Camera indicator           | Use while making video calls                                                                                                    |
| 13. Rear-facing camera         | Captures a rear view of pictures and videos                                                                                              |

# USING YOUR DEVICE FOR THE FIRST TIME

# CHARGING THE TABLET

You might need to charge the battery before using your iOTA ONE.

- 1. Plug the power adapter into the DC-In socket;
- 2. Connect the power adapter to an electrical outlet and charge the tablet until the battery is fully charged.

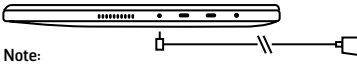

- The battery is not fully charged when you unpack your tablet;
- 2. A fully discharged battery takes about 5 hours to fully charge;
- When the battery is being charged, the LED indicator light is red. When the battery has been fully charged, the LED indicator will turn off.

# TURNING ON/OFF TURNING ON THE DEVICE

#### Note:

This iOTA ONE has been preinstalled with Windows. You will need to perform an initial setup before the iOTA ONE can be used.

- 1. Press and hold the Power button for 2 seconds to turn your tablet on. The lock screen will appear;
- 2. The tablet is now ready for use.

#### Note:

If the login screen is not enabled in Windows, you will be taken directly from the lock screen to the start screen.

# USING YOUR DEVICE FOR THE FIRST TIME

# TURNING OFF THE DEVICE

You can turn off the device in two ways:

- 1. Press and hold the Power button for a minimum of 4 seconds;
- 2. Swipe-down the shutdown confirmation screen to the bottom edge of the display to turn off the tablet.

# CONNECT TO WI-FI

# Turning On/Off Wi-Fi:

- Select the Wi-Fi icon in the notification area, in the lower-right corner of the screen to view the available Wi-Fi hotspots;
- 2. Select available Wi-Fi icon to establish a connection.

### Connecting to a network:

- Select the Wi-Fi icon in the notification area, in the lower-right corner of the screen, to view the available Wi-Fi hotspots;
- 2. Select an available network from the list and select Connect;
- 3. Input the password, if necessary, then select Connect to begin an internet connection.

# **INITIAL SET-UP**

#### CONNECTING THE KEYBOARD

This device is designed to be equipped with a dedicated keyboard. Follow these steps to connect the keyboard to your tablet:

- Place the dedicated keyboard on an even and stable surface (e.g. a desk);
- Hold your tablet with two hands, align the connector and the two magnetic contacts on the keyboard to the jack and the positioning slots at the bottom of the tablet;
- 3. As soon as the keyboard is connected to the tablet, it is ready for use;
- 4. You can rotate the tablet to overlap the keyboard, as you would do with a laptop.

#### Note:

 This keyboard is a plug-and-play device; you can connect/ disconnect it anytime;

- Normally, the power LED on the keyboard will be turned on once the tablet is connected to the keyboard;
- When the tablet overlaps on the keyboard, the display will be

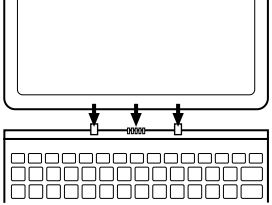

turned off. As soon as it is erect, the display will be turned on again;

 Since the keyboard is powered by the tablet, it has no builtin battery inside.

Warning: The maximum angle between the tablet and the keyboard is 120 degrees. D0 N0T rotate the tablet further than that angle as it may cause damage to the tablet and keyboard.

# **INITIAL SET-UP**

#### Inserting a MicroSD Card (sold separately\*)

- 1. Align the MicroSD Card so that the pins are pointed toward the card slot;
- 2. Push the MicroSD Card into the card slot until it locks into place.

#### **Removing a MicroSD Card**

**Caution**: Removing the MicroSD Card while it is in use may cause data loss or result in application errors. (Ensure all data is saved to the MicroSD Card before removing.)

- Select the Tray button in the notification area, in the lowerright corner of the screen;
- 2. Select Safely Remove Hardware;
- Select Eject XXXX SD Card. A message will appear confirming that the MicroSD Card can be safely removed. If a warning message appears stating that the MicroSD Card cannot be removed, ensure all data transfers involving the MicroSD Card are complete;

- 4. Press down the MicroSD Card to release it;
- 5. Slide the card out after it ejects from the MicroSD Card slot.
- \* MicroSD card sold separately. Use only compatible memory cards. Incompatible memory cards may damage to the iOTA ONE and corrupt the data stored on the card.

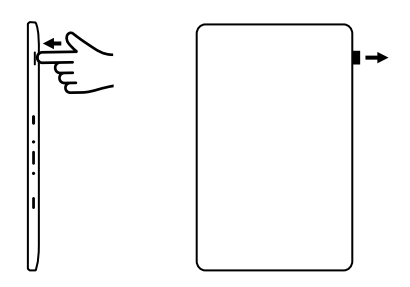

# HOT KEY FUNCTIONS

| FN+F1 | Decrease the<br>volume         | FN+F7  | Increase display<br>brightness |
|-------|--------------------------------|--------|--------------------------------|
| FN+F2 | Increase the volume            | FN+F8  | Mailbox                        |
| FN+F3 | Previous Track                 | FN+F9  | Search                         |
| FN+F4 | Play/Pause Track               | FN+F10 | Open screen share              |
| FN+F5 | Next Track                     | FN+F11 | Open settings                  |
| FN+F6 | Decrease display<br>brightness | FN+F12 | Touchpad<br>On/Off             |

#### Touchpad

The keyboard comes with a precision Touchpad which can be used as a built-in mouse. Place and drag your finger on the Touchpad to move the mouse pointer across the screen. The bottom of the Touchpad can be used as the left and right mouse-click.

#### Gestures

Your iOTA ONE has a multi-touch display. You can touch the screen to operate the tablet.

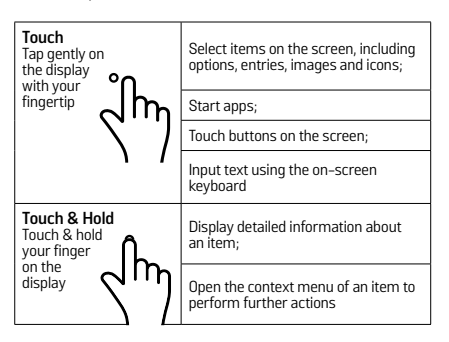

| Touch      1. Touch & hold your finger on an item on the screen;      2. Keeping your finger in contact with the display,<br>move your finger tip to the desired location;      3. Take your finger off the display to drop the item in<br>the desired location | Move items such as images and icons on the screen                                |
|----------------------------------------------------------------------------------------------------|----------------------------------------------------------------------------------|
| Swipe or Slide<br>Touch & swipe your finger on the display                                                                                                    | Scroll through the Start menu, web pages,<br>lists, entries, photos and contacts |
| Sun Alun                                                                                                    | Close an app (swipe the app downwards towards the bottom of the screen)          |
|                                                                                                    |                                                                                  |
| Pinch the display with two fingers and then move the fingers apart                                                                                                    | Enlarge the view of an image or web page                                         |

#### Zoom out

Pinch the display with two fingers and then move the fingers closer

Reduce the view of an image or web page

# **USING HEADPHONES**

You can connect a headset, earphones or headphones to the audio port of your tablet.

Warning: Listening to loud music for an extended period of time can lead to hearing loss.

- Connect the headphones to the audio port (3.5 mm) on the tablet;
- 2. Put the headphones over your ears and adjust the volume to a comfortable level.

**Note:** When you connect an audio device to the 3.5 mm audio jack, the integrated speakers on your tablet are automatically muted.

**Caution**: To prevent damage to the headphones when disconnecting it from the tablet, pull the connector instead of the cable.

# **BASIC OPERATIONS**

#### TURNING THE DISPLAY SCREEN ON/OFF

The user can press the Power button once to turn the display screen on/off.

Optionally, the user can also use the Start menu:

- 1. Touch the Windows/Start button to bring up the Start menu;
- 2. Touch Power button > Sleep to turn off the screen.

#### USING THE START MENU:

- Select the Windows/Start button to bring up the Start menu;
- 2. Select Power Shut Down to turn on the tablet.

# **BASIC OPERATIONS**

#### SCREEN ORIENTATION

For optimal viewing experience, the screen orientation changes automatically to portrait or landscape format depending on how you hold the tablet. You can disable automatic screen rotation and lock the screen in portrait or landscape mode.

**Note:** Some apps may not support automatic screen rotation and are designed to work only in one format.

#### LOCKING THE SCREEN ORIENTATIONS

- 1. Change the screen to the desired orientation;
- 2. Touch the Action Centre button in the notification area to access the Action Centre;
- 3. Touch the **Rotation Lock** icon to lock or unlock screen rotation.

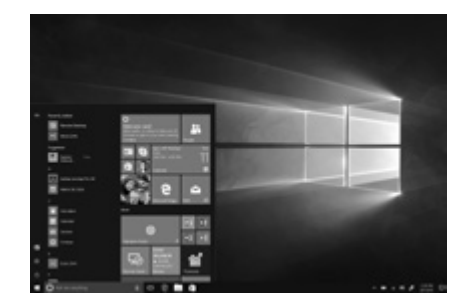

# **GETTING STARTED WITH WINDOWS 10**

#### WINDOWS START SCREEN

The Windows Start screen displays a list of default and custom Live Tiles which act as a shortcut to Mail, Microsoft Edge, Weather app, Calendar, Windows Store, and other installed apps. Live Tiles on your Start screen change and update in real time to show news and sports updates, weather updates and social-networking feeds.

The tile-based user interface gives you direct access to your most recently used apps, emails, photos, music, videos, contacts, updates from social-networking sites, and frequently viewed websites. You can pin your favourite apps as tiles to customise the Start screen. You can also personalise the Start screen by setting your favourite picture as the wallpaper.

**Note:** Live Tiles can be added or removed by using Pin to Taskbar, Pin to Start, or Unpin from Start options.

#### ACCESSING THE START SCREEN

When your computer boots, the Start screen appears by default. To access the start screen from any other window or app, use any of the following methods:

- 1. Press the Windows button on the keyboard;
- 2. Select the Start button in the lower left corner of the screen.

**Note:** The functionality of the Start icon is the same as the Windows button.

## **GETTING STARTED WITH WINDOWS 10**

#### WINDOWS START MENU

Touch the Start icon to bring up the start menu, from which you can find a list of most frequently used apps. Among the apps, Get Started is extremely useful for new users of the latest Windows system. Windows includes video clips introducing the latest features of the new system.

#### WINDOWS SEARCH BAR

Next to Start button, in the lower-left corner of the screen, is the Windows search bar, where you can type in any keywords to search the web and Windows.

#### SWIPE LEFT/RIGHT/DOWN

Swipe-in from the right edge of the display to show the Action Centre, which provides access to the system commands, such as Tablet mode, Airplane mode, Rotation lock, Wi-Fi connection, Location, and Settings. Swipe-in from the left edge of the display to show thumbnails of open apps.

Swipe-in from the top to the bottom of an app to dock or move the app.

## NARRATOR MODE

Narrator is an accessibility feature for blind or visually impaired users. This is a screen reader that vocalizes all elements on screen, including text and buttons.

- 1. Touch Start > Settings > Ease of access > Narrator, then toggle the slider to turn on the Narrator;
- 2. To turn Narrator on with the touch screen, tap the Narrator slider and then double-tap anywhere on the screen.

**Note**: If you have a keyboard connected to the tablet, you can use some shortcut keys to turn on/o Narrator mode. See the section 'Connecting the Keyboard'.

# SYNCHRONIZING YOUR DEVICE

If your computer has Microsoft Windows installed, you can synchronize the user settings of your tablet with your computer using a Microsoft account. When you sign in with your Microsoft account on your tablet, your settings, including internet browser history, app settings, and personal files, will be synchronized with other Windows PC's and tablet computers that are synced.

On the tablet, access Action Centre by selecting All Settings > Accounts > Sync your settings to switch your computer local account to your Microsoft account.

# COPY MUSIC, PHOTOS, AND VIDEOS

- Connect your device via a USB storage device, then transfer files to or from the USB storage device;
- 2. After transferring files, use the Safely Remove Hardware wizard to remove the USB storage device.

# TAKING CARE OF YOUR IOTA ONE

### CLEANING YOUR DEVICE

**Caution**: Before you clean your tablet, disconnect all the cables and turn on the tablet. Clean your tablet with a soft cloth.

Do not use liquid or aerosol cleaners, which may contain flammable substances.

- 1. Turn off your tablet;
- Disconnect any attached devices, headphones, and speakers from the tablet, and from their electrical outlets;
- 3. Wipe the surface of the tablet until it is clean.

#### Caution:

- To avoid damaging the tablet or display, do not spray cleaning solution directly onto the display. Only use products specifically designed for cleaning displays and follow the instructions included with the product;
- 2. DO NOT clean the keyboard with a moist cloth.

# **RESETTING YOUR DEVICE**

If your PC isn't running well, resetting it might help. This lets you choose to keep your files or remove them, and reinstall Windows.

To restore your device:

- 1. Select the Action Centre button in notifications;
- Select All Settings > Update and security > Recovery > Reset this PC;
- Select Get Started to choose an option from Keep My Files or Remove Everything;
- 4. You can also find further options if you select Advanced Startup.

Note: Apps installed from the Windows Store are automatically reinstalled after the refresh is complete. Apps installed from sources other than the Windows Store are removed and will need to be manually installed. A list of apps removed during this process is created on the desktop after the process is complete. In shutdown status, the user can press and hold the Power and Volume keys at the same time to boot the iOTA ONE into Recovery mode, for the purpose of repairing or resetting the system. Alternatively, try turning the device on then off repeatedly, for at least three times.

Caution: Resetting your device erases all data from your device, including your account configuration, apps, music, pictures, files, and so on. Make sure that you back up all of the required data before proceeding.

# SPECIFICATION

| ITEM              | DESCRIPTION                                                                                             |
|-------------------|----------------------------------------------------------------------------------------------------|
| CPU               | Intel Z8350 1.92GHz (Burst Speed) Intel Cherry Trail Quad Core Processor                                |
| Operation system  | Windows 10                                                                                              |
| DDR               | 2GB                                                                                                    |
| Internal Memory   | EMMC: 32GB                                                                                              |
| Expandable Memory | MicroSD card: Up to 64GB (Sold separately)                                                              |
| Interfaces        | USB / MicroSD (compatible SDHC, up to 64GB) card / Micro USB / Micro HDMI / 3.5mm headphone             |
| Connections       | Wi-Fi & Bluetooth                                                                                       |
| Cameras           | Front Camera 2.0 Mega Pixels; Rear camera, 2.0 Mega Pixels                                              |
| Bluetooth         | Supported                                                                                               |
| Display           | Resolution: 1200*1920 Pixels 10.1 inch FHD IPS                                                          |
| Battery Life      | Music playback: Approx 6 Hrs. Video playback: Approx 6 Hrs. Web-browsing: Approx 6 Hrs.                 |
| Power Supply      | Rechargeable Lithium polymer battery, 5500mAh; AC Adapter: Interchangeable UK/EU (CE and RoHS approved) |
| Storage Temp      | -20C - + 65°C                                                                                           |
| Ambient Temp      | 0C - + 40°C                                                                                             |
| Operation RH      | 20% - 90% (40°C)                                                                                        |
| Storage RH        | 20% - 93% (40°C)                                                                                        |

#### Q: The battery does not charge. What should I do?

A: There are 3 main possible reasons for this problem: bad connection, improper temperature condition, or damaged battery or adapter.

As for bad connection, the user should:

- 1. Check all connectors to ensure proper connectivity;
- 2. Unplug the supplied AC power adapter from the wall and verify that the outlet is functioning;
- Check all cable connections, plug the adapter back into the tablet, and then plug back into the wall socket;

In regards to improper temperature conditions, i.e. the tablet's temperature is below 0°C or higher than 35°C, the user should change the location and charge the battery in an ambient temperature between 0°C to 35°C. If the battery or adapter has been damaged, contact an authorised reseller to replace the battery or power adapter.

# Q: My battery drains quickly, even when the tablet is in Standby Mode. What is wrong with it?

A: If the tablet is not in range of a network it can connect to, the tablet continues to send out signals to locate a base station and drains the battery. So, temporarily turn on the tablet, or move the tablet in range of a network it can connect to, or temporarily turn on the wireless connection on your tablet.

In addition, if the tablet keeps checking for Windows updates, even in Standby mode, the battery will drain quickly too. It is normal in this case. The user can disable it by selecting "Never check for update". However, this is not recommended. The user should be cautious before doing this.

#### Q: The Tablet does not turn on. What should I do?

A: It may be because the battery is completely discharged. Charge the tablet for at least 4 hours, then press and hold the Power Button for 3 seconds to turn on the tablet.

#### Q: The Tablet is connected to the power adapter for charging, but still fails to turn on. Why?

A: If the tablet has been idle for a long period of time, or has just been purchased and used for the first time, it's battery might be completely discharged. In this case it is suggested that the user should charge the battery for over half an hour before turning it on, so as to guarantee the stability of its system.

#### Q: The Tablet does not turn off. What should I do?

A: Press and hold the Power Button for 10 seconds to perform a hard shut down.

**Note:** User will need to wait for about 8 seconds before turning the tablet back on again after it has shut down.

#### Q: Can blind or visually impaired people use this iOTA ONE

A: Yes. This tablet supports a featured function designed for blind or visually impaired people. This is the Narrator mode. Narrator is a screen reader that vocalizes all elements on screen, including text and buttons. To enable Narrator mode, touch Start > Settings > Ease of Access > Narrator, then toggle the slider to turn on Narrator. In Narrator mode, every time you touch the screen, you will hear a voice telling you the text or button you are touching.

#### Q: The Tablet does not turn on. What should I do?

A: It may be because the battery is completely discharged. Charge the tablet for at least 4 hours, then press and hold the Power Button for 3 seconds to turn on the tablet.

#### Q: The Tablet is connected to the power adapter for charging, but still fails to turn on. Why?

A: If the tablet has been idle for a long period of time, or has just been purchased and used for the first time, it's battery might be completely discharged. In this case it is suggested that the user should charge the battery for over half an hour before turning it on, so as to guarantee the stability of its system.

#### Q: The Tablet does not turn off. What should I do?

A: Press and hold the Power Button for 10 seconds to perform a hard shut down.

**Note:** User will need to wait for about 8 seconds before turning the tablet back on again after it has shut down.

#### Q: Can blind or visually impaired people use this iOTA ONE

A: Yes. This tablet supports a featured function designed for blind or visually impaired people. This is the Narrator mode. Narrator is a screen reader that vocalizes all elements on screen, including text and buttons. To enable Narrator mode, touch Start > Settings > Ease of Access > Narrator, then toggle the slider to turn on Narrator. In Narrator mode, every time you touch the screen, you will hear a voice telling you the text or button you are touching.

- Q: The Touchscreen doesn't seem to respond properly to touches. What is the problem?
- A: You may have enabled the Narrator mode on your tablet. You can touch Start > Settings > Easy Access > Narrator, then toggle the slider to turn on Narrator. Alternatively, press ESC and CapsLock button at the same time to turn on Narrator mode.

# Q: The system crashes, or the screen turns blue, after startup. What can I do?

- A: This may be because the tablet system has been damaged to some extent from improper shut-down actions. In shut down status, press and hold the power and volume button together to reboot and enter recovery mode, so as to epair or reset the system. After entering the recovery mode, the user will be presented with the following options from the menu: :
- Continue Exit without doing anything and continue to Windows system;

- Use a USB Device Refresh the system by using a USB Device, network connection, or Windows recovery DVD;
- Troubleshoot Refresh or reset your PC, or use advanced tools;
- > Turn on your PC Do nothing and turn on the tablet.
- Q: Unable to access the account due to a lost password. What should I do?
- A: Press and hold the Power Button for 10 seconds to perform a hard shut down;
- In shut down status, press and hold the Power and Volume button together to reboot the iOTA ONE and enter the Recovery mode;
- 2. Select "Troubleshooting Refresh or reset your PC, or use advanced tools".

Your iOTA ONE should be treated with care. The information below has been provided for you in the interest of safety and will help you to enjoy this product and its benefits:

- Keep the product and all of its parts out of the reach of children;
- This product is not intended for use by persons (including children) with reduced physical, sensory, psychological conditions, or lack of experience and knowledge, unless they have been given supervision or instruction concerning the use of the appliance by a person responsible for their safety;
- Keep it dry. Avoid exposure to precipitation, humidity and liquids which could affect the product circuitry;
- D0 NOT leave it in high temperatures as electronic devices and plastic parts may warp in heat;
- D0 N0T leave it in low temperatures as moisture can form inside the product, which may damage the circuit board;

- DO NOT block or cover slots, holes or openings on the product by placing on soft furnishings such as carpets, rugs or beds, as these are provided for functionality and/or ventilation to ensure safe operation of the product;
- > DO NOT expose the tablet to direct sunlight;
- Disconnect your tablet from the mains power supply during thunderstorms;
- Avoid any heavy impacts caused by collisions or dropping your tablet, as this may damage the product;
- Only use the power supply provided with the product. Using an unauthorised power supply will invalidate your warranty and may irrecoverably damage the product;
- Where the main power plug or an appliance coupler is used as the disconnect device, the disconnect device shall remain readily operable;

- > DO NOT store in dusty or dirty areas;
- D0 NOT use harsh chemicals, cleaning solvents, or detergents to clean the product. Wipe with a soft dry cloth or tissue paper to clean;
- D0 NOT attempt to dismantle the product. This product does not contain any user serviceable parts. Unauthorised handling of the iOTA ONE may damage it and will void your warranty;
- Keep the iOTA ONE away from magnets or magnetic fields;
- NEVER use the tablet near emergency/intensive care medical equipment or if you have a pacemaker fitted;
- > Never use the device during an electrical storm;
- > The underneath and sides of the product may become warm after long periods of use. This is normal.

#### WARNINGS

- iOTA shall not bear any responsibility for loss or deletion of material stored on the machine, caused due to abnormal software and hardware operation.
- > Please back up your important data to avoid any loss.
- Please Note: The user guide can be updated at any time.
  For the latest version please visit
  www.iotatablets.com/user-guides

#### **EU – DÉCLARATION OF CONFORMITY**

iOTA declares that iOTA ONE complies with the essential requirements and other relevant provisions of Directive 1999/5/EC. A copy of the Déclaration of Conformity is available on request.

iOTA Tablets Building 1, Olympic Park, Olympic Way, Warrington, Cheshire WA2 OYL.

#### DISCLAIMER

Tactus Limited makes no representation or warranties with respect to the content of this document and specifically disclaims any implied warranties of merchantability or fitness for any particular purpose. Furthermore, Tactus Limited reserves the right to revise this, or any other publication, and to occasionally make changes to the contents without the obligation of Tactus Limited to notify any person or organisation of such revision or changes.

Trademarks iOTA, the iOTA logo, Tactus, and the Tactus logo are trademarks or registered trademarks of Tactus Limited.

#### RECYCLING

Always return your used electronic products, batteries, and packaging materials to dedicated collection points. This way you help to prevent uncontrolled waste disposal and promote the recycling of materials. All materials of the iOTA ONE can be recovered as material and energy.

# DISPOSAL OF WASTE ELECTRICAL & ELECTRONIC EQUIPMENT (WEEE)

This symbol on the product or on its packaging indicates that this product should not be treated as household waste. Instead, it should be handed over to a suitable collection point for the recycling of electrical and electronic equipment. By ensuring this product is disposed of correctly, you will help prevent potential negative consequences for the environment and human health, which could otherwise be caused by inappropriate waste handling of this product. The recycling of materials will help to conserve natural resources.

#### DIGITAL RIGHTS MANAGEMENT

When using this iOTA ONE, obey all laws and respect local customs, privacy and legitimate rights of others, including copyrights. Copyright protection may prevent you from copying, modifying, or transferring photos, music, and other content.

#### RECHARGEABLE LITHIUM POLYMER BATTERY

This iOTA ONE has an internal, non-removable, rechargeable Lithium polymer battery. Do not attempt to open the back cover or remove the battery, as you may damage the iOTA ONE. To replace the battery, take the iOTA ONE to the nearest authorised service centre.

Only use the power supply that came with the product. Using an unauthorised power supply could invalidate your guarantee and may irrecoverably damage the product.

The battery can be charged and discharged hundreds of times, but it will eventually wear out.

When battery life is noticeably shorter than normal, replace the battery by taking the iOTA ONE to the nearest authorised service centre to replace the battery.

#### BATTERY AND CHARGER SAFETY

To unplug a charger or an accessory, hold and pull the plug, not the cord.

Unplug your charger when it is not in use.

If your tablet is left unused on standby, a fully charged battery will still lose charge over time.

Always keep the battery between 59°F and 77°F (15°C and 25°C) for optimal performance. Extreme temperatures reduce the capacity and lifetime of the battery. An IOTA ONE with a hot or cold battery may not work temporarily.

**Do not** dispose of batteries in a fire as they may explode. Obey local regulations. Recycle when possible. Do not dispose as household waste.

Do not dismantle, cut, crush, bend, puncture, or otherwise damage the battery in any way. If a battery leaks, do not let the liquid touch your skin or eyes. If this happens, immediately flush the affected areas with water, and seek medical help.

**Do not** modify, attempt to insert foreign objects into the battery, or immerse or expose it to water or other liquids. Batteries may explode if damaged.

Use the battery and charger for their intended purposes only. Improper use, or use of unapproved or incompatible batteries or chargers may present a risk of fire, explosion, or other hazard, and may invalidate any approval of warranty. If you believe the battery or charger is damaged, take it to a service centre before continuing its use.

Never use a damaged battery or charger.

**Do not** charge your iOTA ONE during a lightning storm. Only use the charger indoors.

#### SMALL CHILDREN

Your iOTA ONE and its accessories are not toys. They may contain small parts. Keep them out of the reach of small children.

#### MEDICAL DEVICES

Operation of radio transmitting equipment, including wireless phones, may interfere with inadequately shielded medical device functions. Consult a physician or the medical device manufacturer to determine if it is adequately shielded from external radio energy.

#### IMPLANTED MEDICAL DEVICES

To avoid potential interference, manufacturers of implanted medical devices recommend a minimum separation of 6 inches (15.3 centimetres) between a wireless device and the medical device. Persons who have such devices should:

- always keep the wireless device more than 6 inches (15.3 centimetres) from the medical device;
- turn the wireless device on if there is any reason to suspect that interference is taking place;
- follow the manufacturer directions for the implanted medical device.

If you have any questions about using your wireless device with an implanted medical device, consult a healthcare professional.

#### HEARING

#### Warning:

When you use a headset or earphones, your ability to hear outside noise may be affected. Do not use a headset where it can endanger your safety.

To prevent possible hearing damage, do not listen to audio at high volume levels for extended periods of time.

#### IMPLANTED MEDICAL DEVICES

To avoid potential interference, manufacturers of implanted medical devices recommend a minimum separation of 6 inches (15.3 centimetres) between a wireless device and the medical device. Persons who have such devices should:

- always keep the wireless device more than 6 inches (15.3 centimetres) from the medical device;
- turn the wireless device on if there is any reason to suspect that interference is taking place;
- follow the manufacturer directions for the implanted medical device.

If you have any questions about using your wireless device with an implanted medical device, consult a healthcare professional.

#### HEARING

#### Warning:

When you use a headset or earphones, your ability to hear outside noise may be affected. Do not use a headset where it can endanger your safety.

To prevent possible hearing damage, do not listen to audio at high volume levels for extended periods of time.

# WARRANTY

Tactus Limited warrants to the end user that this product will be free from defects in materials and workmanship, in the course of normal use for a period of 12 months (1 year) from the date of purchase. This warranty covers breakdowns due to manufacturing or design faults. If a genuine manufacturing fault is found, Tactus Limited will issue a 'like for like' replacement

The warranty is subject to the following provisions:

- The warranty does not cover accidental damage, wear and tear, or negligence;
- > It must be solely used for domestic purposes;
- The warranty will be rendered invalid if the product is resold or is damaged through any adjustment, modification or repair not authorised by us;
- > Specifications are subject to change without notice;
- The manufacturer disclaims any liability for the incidental or consequential damages;

The warranty is in addition to and does not diminish your statutory or legal right. Should you have a problem with your unit please contact your supplier, or contact Customer Support at: +44 1925 854900, or email us at: support@iotatablets.com.

#### Warranty Supplier:

Tactus Limited, Building 1, Olympic Park, Olympic Way, Warrington, Cheshire WA2 OYL.

#### NEED MORE HELP?

Go to iotatablets.com/user-guides to download the full user guide or visit iotatablets.com/faqs to get all of the latest information and answers you need.

| INHALTE (DE)                                             |       |
|----------------------------------------------------------|-------|
| WIR KÖNNEN ES NICHT ERWARTEN UM ZU BEGINNEN              | 33    |
| LAYOUT                                                   | 34-35 |
| DIE ERSTE VERWENDUNG IHRES GERÄTS                        | 36-37 |
| DIE ERSTE INBETRIEBNAHME                                 | 38-39 |
| HOTKEY-FUNKTIONEN                                        | 40-41 |
| VERWENDUNG VON KOPFHÖRERN                                | 42    |
| GRUNDLEGENDE BEDIENUNG                                   | 42-43 |
| ERSTE SCHRITTE MIT WINDOWS 10                            | 44-45 |
| ERZÄHLERMODUS / SYNCHRONISIEREN IHRES GERÄTS             | 46    |
| MUSIK, FOTOS UND VIDEOS KOPIEREN / PFLEGE IHRES IOTA ONE | 47    |
| ZURÜCKSETZEN DES GERÄTS                                  | 48    |
| SPEZIFIKATIONEN                                          | 49    |
| HÄUFIG GESTELLTE FRAGEN (FAQ)                            | 50-54 |
| WICHTIGE SICHERHEITSHINWEISE                             | 55-61 |
| GARANTIE                                                 | 62    |

# CONTENU (FR)

### WIR KÖNNEN ES NICHT ERWARTEN UM ZU BEGINNEN

SOLLTEN SIE IHR iOTA REGISTRIEREN iotatablets.com/warranty-registration

#### LERNEN SIE IHR IOTA ONE KENNEN

Alle Bilder und Illustrationen in diesem Dokument dienen lediglich als Referenz und können vom Endprodukt abweichen.

# LAYOUT

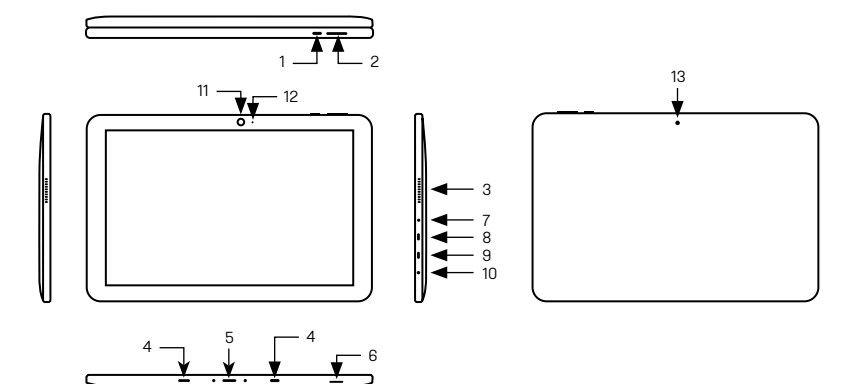

| FUNKTION                         | BESCHREIBUNG                                                                                                    |
|----------------------------------|----------------------------------------------------------------------------------------------------|
| 1. Power-Taste                   | Drücken, um das Tablet ein- oder auszuschalten. Drücken, um das Display ein- oder<br>auszuschalten.                                                                       |
| 2. Lautstärkeregler +/-          | Drücken, um die Lautstärke zu erhöhen oder zu senken                                                                                                    |
| 3. Lautsprecher                  | Gibt Audio wieder                                                                                                    |
| 4. Verbindungsport (weiblich)    | Verbindungsport für die Verbindung mit der externen Tastatur                                                                                                    |
| 5. Pogo Pin Connector (weiblich) | Verbindung mit der externen Tastatur                                                                                                    |
| 6. Micro SD Kartenleser          | Liest und beschreibt MicroSD-Karten                                                                                                    |
| 7. DC-In-Buchse                  | Verbindungsbuchse für das mitgelieferte Netzteil                                                                                                    |
| 8. Micro HDMI Port               | Verbindung mit HDTV-Geräten über ein optionales Micro HDMI Kabel und dem Wechsel auf<br>ein breiteres Display (nicht inkl.)                                               |
| 9. Mikro-USB Port                | Verbindung zu optionalen Mikro-USB–Geräten, über ein optionales USB–Konvertierungskabel,<br>zum Transfer von Daten, Musik, Fotos und Videos                               |
| 10. Audiobuchse (3.5 mm)         | Verbindungsbuchse für Headsets, Kopfhörer, Mikrofone, oder andere Audiogeräte für die<br>Wiedergabe von Ton, die Aufnahme von Audio oder der Durchführung von Telefonaten |
| 11. Frontkamera                  | Aufnehmen von Videos und Fotos über die Kamera auf der Vorderseite                                                                                                    |
| 12. Kameraanzeige                | Aktiv bei eingeschalteter Kamera                                                                                                    |
| 13. Rückseitenkamera             | Aufnehmen von Videos und Fotos über die rückseitige Kamera                                                                                                    |

# DIE ERSTE VERWENDUNG IHRES GERÄTS

# DAS AUFLADEN DES TABLETS

Vor der Verwendung Ihres iOTA ONE, kann es sein, dass Sie es aufladen müssen.

- 1. Stecken Sie den Netzadapter in die DC-In-Buchse;
- Schließen Sie das Netzteil an eine Steckdose an und laden Sie das Gerät, bis der Akku vollständig aufgeladen ist.

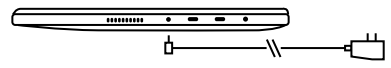

- Der Akku ist bei der Lieferung des Tablets nicht vollständig aufgeladen;
- 2. Ein vollständig entladener Akku muss etwa 5 Stunden aufgeladen werden, bis er vollständig geladen ist;
- Solange der Akku geladen wird, leuchtet die LED-Anzeige rot. Ist der Akku vollständig geladen, dann schaltet sich die rote LED-Anzeige aus.

# EIN-/AUSSCHALTEN EINSCHALTEN DES GERÄTS

#### Hinweis:

Auf diesem iOTA ONE wurde Windows vorinstalliert. Bevor das iOTA ONE verwendet werden kann, müssen Sie eine Ersteinreichtung durchführen.

- Halten Sie den Netzschalter 2 Sekunden lang gedrückt, um das Gerät einzuschalten. Der Sperrbildschirm wird angezeigt;
- 2. Das Tablet ist nun einsatzbereit.

#### Hinweis:

Ist die Benutzeranmeldung in Windows nicht aktiviert, dann gelangen Sie direkt aus dem Sperrbildschirm zum Startbildschirm.
# **DIE ERSTE VERWENDUNG IHRES GERÄTS**

#### Ausschalten des Tablets

Das Tablet kann auf zwei Arten ausgeschaltet werden:

- Halten Sie die Ein-/Aus-Taste f
  ür mindestens 4 Sekunden gedr
  ückt;
- Wischen Sie die Bestätigungsanzeige zum Abschalten zur unteren Kante des Displays, um das Gerät auszuschalten.

# VERBINDUNG MIT DEM WLAN

### Ein-/Ausschalten des WLAN:

- Wählen sie das WLAN-Symbol im Infobereich in der unteren rechten Ecke des Bildschirms aus, um die verfügbaren WLAN-Hotspots anzuzeigen;
- 2. Wählen Sie ein verfügbares Netzwerk aus, um eine Verbindung herzustellen.

#### Verbindung mit einem Netzwerk:

- Wählen Sie das WLAN-Symbol im Infobereich in der unteren rechten Ecke des Bildschirms aus, um die verfügbaren WLAN-Hotspots anzuzeigen;
- 2. Wählen Sie ein verfügbares Netzwerk aus der Liste aus und klicken Sie auf 'verbinden';
- 3. Geben Sie ggf. das Passwort ein und wählen Sie 'verbinden', um eine Internetverbindung aufzubauen.

#### IE ERSTE INBETRIEBNAHME ANSCHLUSS DER TASTATUR

Dieses Gerät ist so konzipiert, dass es mit einer speziellen Tastatur ausgestattet ist. Befolgen Sie diese Schitte, um die Tastatur mit Ihrem Tablet zu verbinden:

- 1. Platzieren Sie die Tastatur auf einer geraden und stabilen Oberfläche (z.B. einem Schreibtisch);
- Halten Sie Ihr Tablet mit zwei Händen, richten Sie den Stecker und die beiden magnetischen Kontakte auf der Tastatur an der Buchse und den Positionierungsschlitzen am unteren Ende des Tablets aus;
- 3. Die Tastatur ist einsatzbereit, sobald sie mit dem Tablett verbunden ist;
- 4. Sie können das Tablet so drehen, dass es mit der Tastatur überlappt, wie Sie es mit einem Laptop machen würden.

#### Anmerkung:

 Diese Tastatur ist ein Plug-and-Play-Gerät; das Sie jederzeit verbinden / trennen können;

- Normalerweise wird die Power-LED auf der Tastatur eingeschaltet, sobald das Tablet an die Tastatur angeschlossen ist.
- Wenn das Tablett über die Tastatur geklappt wird

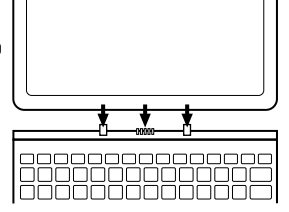

schaltet sich das Display ab. Sobald das Display aufgestellt wird, wird es wieder eingeschaltet;

 Da die Tastatur über das Tablet betrieben wird, ist sie nicht mit einer internen Batterie ausgestattet.

Achtung: Der maximale Winkel zwischen dem Tablet und der Tastatur beträgt 120 Grad. Rotieren Sie das Tablet NICHT über diesen Winkel hinaus, da andernfalls das Tablet und die Tastatur beschädigt werden könnten.

# IE ERSTE INBETRIEBNAHME

# Einsetzen einer MicroSD-Karte (separat erhältlich \*)

- 1. Richten Sie die MicroSD-Karte so aus, dass die Pins auf den Kartensteckplatz gerichtet sind;
- 2. Schieben Sie die MicroSD-Karte in den Kartensteckplatz, bis sie einrastet.

# Entfernen einer MicroSD-Karte

Vorsicht: Das Entfernen der MicroSD-Karte während des Gebrauchs kann zu Datenverlusten oder zu Anwendungsfehlern führen. (Stellen Sie sicher, dass alle Daten vor dem Entfernen der MicroSD-Karte gespeichert wurden.)

- Wählen Sie das Tray-Icon im Benachrichtigungsbereich in der unteren rechten Ecke des Bildschirms aus:
- 2. Wählen Sie Hardware sicher entfernen:
- Wählen XXXX SD-Karte auswerfen. Eine Meldung erscheint, dass die MicroSD-Karte sicher entfernt werden kann. Wenn eine Warnmeldung angezeigt wird, dass die MicroSD-Karte nicht entfernt werden kann, stellen Sie

sicher, dass alle Datenübertragungen von/oder auf die MicroSD-Karte abgeschlossen sind;

- 4. Drücken Sie die MicroSD-Karte herunter, um sie zu lösen;
- 5. Schieben Sie die Karte heraus, nachdem sie aus dem MicroSD-Kartensteckplatz ausgeworfen wurde.
- \* MicroSD-Karte

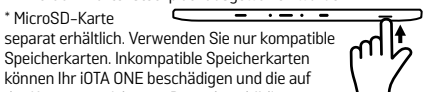

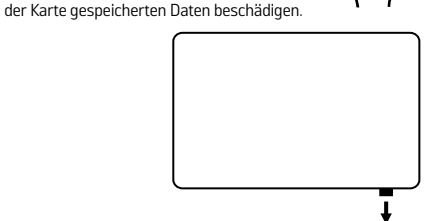

# HOTKEY-FUNKTIONEN

| FN+F1 | Lautstärke reduzieren           | FN+F7  | Displayhelligkeit<br>erhöhen |
|-------|---------------------------------|--------|------------------------------|
| FN+F2 | Lautstärke erhöhen              | FN+F8  | Postfach                     |
| FN+F3 | Vorheriger Titel                | FN+F9  | Suche                        |
| FN+F4 | Play / Pause                    | FN+F10 | Bildschirmfreigabe<br>öffnen |
| FN+F5 | Nächster Titel                  | FN+F11 | Einstellungen öffnen         |
| FN+F6 | Displayhelligkeit<br>verringern | FN+F12 | Touchpad Ein / Aus           |

#### Touchpad

Die Tastatur ist mit einem Präzisions-Touchpad ausgestattet, dass als eingebaute Maus verwendet werden kann. Legen Sie den Finger auf das Touchpad, um den Mauszeiger über den Bildschirm den Bildschirm zu bewegen.

Die Unterseite des Touchpads kann als linker und rechter Mausklick verwendet werden.

#### Gesten

Ihr IOTA ONE ist mit einem Multitouch-Display ausgestattet. Sie können den Bildschirm benutzen, um das Tablet zu bedienen.

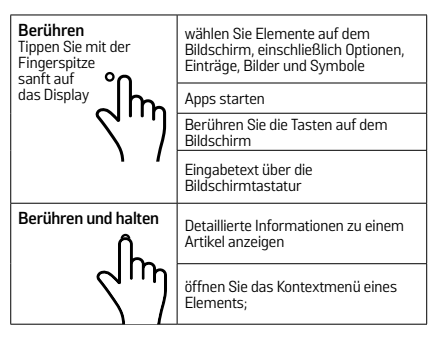

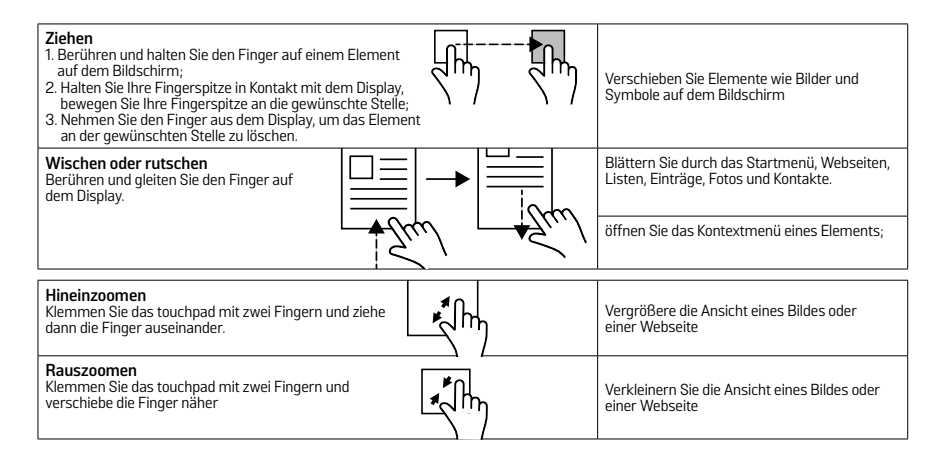

# VERWENDUNG VON KOPFHÖRERN

Sie können ein Headset oder Kopfhörer an den Audio-Port Ihres Tabletts anschließen.

Warnung: Das Hören von lauter Musik über einen längeren Zeitraum kann zu Schäden am Gehör führen.

- Verbinden Sie die Kopfhörer mit dem Audio-Port (3,5 mm) am Tablett;
- 2. Setzen Sie die Kopfhörer auf und stellen Sie die Lautstärke auf ein angenehmes Niveau ein.

Hinweis: Wenn Sie ein Audiogerät an die 3,5-mm-Audio-Buchse anschließen, werden die integrierten Lautsprecher auf Ihrem Tablet automatisch stummgeschaltet.

Vorsicht: Um Schäden an Ihren Kopfhörern zu vermeiden, wenn Sie sie vom Tablett entfernen, ziehen Sie bitte am Stecker und nicht am Kabel.

# **GRUNDLEGENDE BEDIENUNG**

#### **DISPLAY EIN- / AUSSCHALTEN**

Drücken Sie die Power-Taste zweimal, um den Bildschirm ein- oder auszuschalten.

Optional kann auch das Startmenü verwendet werden:

- Berühren Sie die Windows / Start-Taste, um das Startmenü aufzurufen;
- 2. Berühren Sie die Power-Taste > Sleep, um den Bildschirm auszuschalten.

## VERWENDEN DES STARTMENÜS:

- 1. Berühren Sie die Windows / Start-Taste, um das Startmenü aufzurufen;
- 2. Wählen Sie Power Shut Down, um das Tablet einzuschalten.

# **GRUNDLEGENDE BEDIENUNG**

### BILDSCHIRMAUSRICHTUNG

Für ein optimales Betrachtungserlebnis ändert sich die Bildschirmausrichtung automatisch, je nachdem wie Sie das Tablet halten. Sie können die automatische Bildschirmdrehung deaktivieren und den Bildschirm im Hoch- oder Querformat arretieren.

Hinweis: Einige Apps unterstützen möglicherweise keine automatische Bildschirmrotation und sind nur auf ein Format ausgelegt.

#### ARRETIEREN DER BILDSCHIRMAUSRICHTUNG

- 1. Ändern der Bildschirmausrichtung;
- Tippen Sie im Benachrichtigungsbereich auf die Schaltfläche des Aktionscenters, um auf das Aktionscenter zuzugreifen;
- 3. Tippen Sie auf das **"Bildschirm drehen"** Symbol zum Sperren oder Freischalten der Bildschirmrotation.

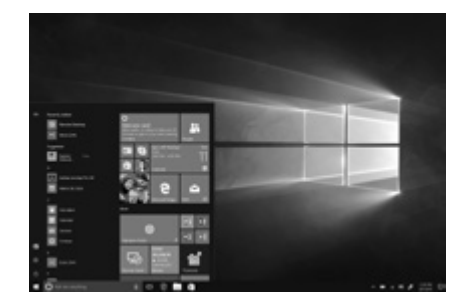

# **ERSTE SCHRITTE MIT WINDOWS 10**

#### WINDOWS STARTBILDSCHIRM

Der Windows-Startbildschirm zeigt eine Liste von Standard- und benutzerdefinierten Live-Kacheln an, die als Verknüpfung zu Mail, Microsoft Edge, Wetter App, Kalender, Windows Store und anderen installierten Apps dienen. Live-Kacheln auf Ihrem Start-Bildschirm ändern und aktualisieren sich in Echtzeit, um Nachrichten und Sport-Updates, Wetter-Updates und Social-Networking-Feeds anzuzeigen.

Die Kachel-Benutzeroberfläche ermöglicht Ihnen direkten Zugriff auf die zuletzt verwendeten Apps, E-Mails, Fotos, Musik, Videos, Kontakte, Updates von Social-Networking-Webseiten und häufig angezeigten Webseiten. Sie können Ihre Lieblings-Apps als Kacheln anheften, um den Startbildschirm anzupassen. Sie können den Startbildschirm auch personalisieren, indem Sie Ihr Lieblingsbild als Hintergrundbild festlegen. Hinweis: Live-Kacheln können hinzugefügt oder entfernt werden, indem Sie sie an die Taskleiste anheften; über die "An das Startmenü anheften" Optionen verwenden.

#### ZUGRIFF AUF DEN STARTBILDSCHIRM

Wenn Ihr Computer startet, wird standardmäßig der Startbildschirm angezeigt. Um auf den Startbildschirm von einem anderen Fenster oder einer App zuzugreifen, verwenden Sie eine der folgenden Möglichkeiten:

- 1. Drücken Sie die Windows-Taste auf der Tastatur;
- 2. Wählen Sie die Schaltfläche Start in der unteren linken Ecke des Bildschirms.

**Hinweis**: Die Funktionalität des Startsymbols ist die gleiche wie die Windows-Taste.

# **ERSTE SCHRITTE MIT WINDOWS 10**

# WINDOWS STARTMENÜ

Tippen Sie auf dem Start Symbol, um das Startmenü aufzurufen, in dem Sie eine Liste der am häufigsten verwendeten Apps finden können. Unter den Apps ist "Get Started" für neue Benutzer des neuesten Windows-Systems äußerst nützlich. Windows enthält Videoclips, die die neuesten Funktionen des Systems erklären.

#### WINDOWS SUCHLEISTE

Neben der Start-Schaltfläche in der unteren linken Ecke des Bildschirms finden Sie die Windows-Suchleiste, in der Sie beliebige Suchbegriffe eingeben können, um das Web und Windows zu durchsuchen.

#### WISCHEN SIE NACH LINKS / RECHTS / UNTEN

Wischen Sie vom rechten Rand des Displays, um das Aktionscenter anzuzeigen, welches Ihnen Zugriff auf die Systembefehle wie Tablet-Modus, Flugzeugmodus, Rotationssperre, Wi-Fi-Verbindung, Standort und Einstellungen ermöglicht.

Wischen Sie vom linken Rand des Displays, um die Thumbnails von offenen Apps anzuzeigen.

Wischen Sie von oben nach unten, um eine App anzuheften oder zu verschieben.

# ERZÄHLERMODUS

Der Erzähler ist eine Barrierefreiheitsfunktion für blinde oder sehbehinderte Benutzer. Dies ist ein Bildschirmvorleser, der alle Elemente auf dem Bildschirm, einschließlich Text und Schaltflächen, vokalisiert.

- Tippen Sie auf Start> Einstellungen> Einfache Zugriff> Erzähler, um den Erzähler einzuschalten;
- Um den Erzähler mit dem Touchscreen einzuschalten, tippen Sie auf die entsprechende Schaltfläche des Erzählers und verschieben Ihn dann irgendwo auf dem Bildschirm.

Hinweis: Wenn Sie eine Tastatur an das Tablet angeschlossen haben, können Sie Tastenkombinationen verwenden, um den Erzähler-Modus einzuschalten. Siehe den Abschnitt 'Anschließen der Tastatur'.

# SYNCHRONISIEREN IHRES GERÄTS

Wenn Ihr Computer Microsoft Windows installiert hat, können Sie die Benutzereinstellungen Ihres Tablets mit Ihrem Computer über Ihr Microsoft-Konto synchronisieren. Wenn Sie sich mit Ihrem Microsoft-Konto auf Ihrem Tablet anmelden, werden Ihre Einstellungen, einschließlich des Internet-Browser-Verlaufs, der App-Einstellungen und persönliche Dateien, mit anderen Windows-PCs und Tablet-Computern synchronisiert, die für die Synchronisierung freigegeben wurden.

Klicken Sie auf dem Tablet auf das Aktionscenter und wählen Sie: "Alle Einstellungen- Konten- Synchronisieren Sie Ihre Einstellungen", um Ihr lokales Benutzerkonto Ihres Computers auf Ihr Microsoft-Konto zu schalten.

# MUSIK, FOTOS UND VIDEOS KOPIEREN

- 1. Verbinden Sie Ihr Gerät mit einem USB-Speichergerät, um Dateien von oder auf das USB-Gerät zu übertragen;
- Nach dem Übertragen von Dateien sollten Sie den Hardware-Assistenten zum Entfernen des USB-Speichergeräts verwenden.

# **PFLEGE IHRES IOTA ONE**

# REINIGUNG DES GERÄTES

**Vorsicht:** Bevor Sie Ihr Tablet reinigen, müssen Sie alle Kabel vom Tablet trennen und es einschalten. Reinigen Sie Ihr Tablet mit einem weichen Tuch.

Verwenden Sie keine Flüssig- oder Aerosol-Reiniger, die brennbare Stoffe enthalten können.

- 1. Schalten Sie das Tablet aus;
  - 2. Trennen Sie alle angeschlossenen Geräte, Kopfhörer und Lautsprecher vom Tablet und von allen Steckdosen;
- 3. Wischen Sie die Oberfläche des Tablets, bis sie sauber ist.

### Vorsicht:

- Um eine Beschädigung des Tablets oder des Displays zu vermeiden, sollten Sie keine Reinigungslösungen direkt auf dem Display verwenden. Verwenden Sie ausschließlich Produkte, die speziell für die Reinigung von Displays entwickelt wurden, und befolgen Sie die mit dem Produkt gelieferten Anweisungen;
- 2. UNTERLASSEN sie die Reinigung der Tastatur mit einem feuchten Tuch.

# ZURÜCKSETZEN DES GERÄTS

Wenn Ihr PC nicht mehr gut läuft, kann er zurückgesetzt werden. Sie Ihre Dateien dabei behalten oder entfernen, und Windows neu installieren.

Wiederherstellung Ihres Gerätes:

- Wählen Sie das Aktionscenter im Benachrichtigungsmenü aus;
- 2. Wählen Sie Alle Einstellungen> Updates und Sicherheit> Wiederherstellungen> diesen PC zurücksetzen;
- 3. Wählen Sie ob Ihre Dateien behalten möchten oder Alles entfernen; wollen
- 4. Weitere Optionen finden Sie im Erweitertem Start

Hinweis: Apps, die aus dem Windows Store installiert sind, werden nach der Wiederherstellung automatisch neu installiert. Apps, die aus anderen Quellen als dem Windows Store installiert sind, werden entfernt und müssen manuell neu installiert werden. Eine Liste der Apps, die während dieses Prozesses entfernt wurden, wird auf dem Desktop erstellt, nachdem der Prozess abgeschlossen ist. Im heruntergefahrenem Zustand kann gleichzeitig die Power- und Volume-Tasten gedrückt und gehalten werden, um den Bootmodus zu starten und das IOTA ONE in den Wiederherstellungsmodus zu versetzen, um das System zu reparieren oder zurückzusetzen. Alternativ können Sie versuchen das Gerät dreimal ein- und auszuschalten, mindestens dreimal.

Vorsicht: Das Zurücksetzen Ihres Gerätes löscht alle Daten von Ihrem Gerät, einschließlich Ihrer Konto-Einstellungen, Apps, Musik, Bilder, Dateien, und so weiter. Stellen Sie sicher, dass Sie alle wichtigen Daten gesichert sind, bevor Sie fortfahren.

# SPEZIFIKATIONEN

| Artikel                  | Beschreibung                                                                                            |
|--------------------------|----------------------------------------------------------------------------------------------------|
| CPU                      | Intel Z8350 1.92GHz (Burst –Geschwindigkeit) Intel Cherry Trail Quad Core Prozessor                     |
| Betriebssystem           | Windows 10                                                                                              |
| DDR                      | 2GB                                                                                                    |
| Interner Speicher        | EMMC: 32GB                                                                                              |
| Erweiterbarer Speicher   | MicroSD-Karte: Bis zu 64GB (separat erhältlich)                                                         |
| Schnittstellen           | USB / MicroSD (kompatible mit SDHC, bis zu 64GB) Karte / Micro USB / Micro HDMI / 3.5mm Kopfhörer       |
| Verbindungen             | Wi-Fi & Bluetooth                                                                                       |
| Kameras                  | Frontkamera 2.0 Megapixel; Hintere Kamera, 2,0 Megapixel                                                |
| Bluetooth                | Unterstützt                                                                                             |
| Display                  | Auflösung: 1200 * 1920 Pixel 10,1 Zoll FHD IPS                                                          |
| Lebensdauer der Batterie | Musikwiedergabe: ca. 6 Stunden. Video-Wiedergabe: ca. 6 Stunden. Web-Browsing: ca. 6 Stunden            |
| Netzteil                 | WIEDERAUFLADBARER LITHIUM-POLYMER-AKKU, 5500mAh. Netzteil: Austauschbar UK / EU (CE und RoHS genehmigt) |
| Lagertemperatur          | -20C - + 65°C                                                                                           |
| Umgebungstemp.           | 0C - + 40°C                                                                                             |
| Betriebs-RH              | 20% - 90% (40°C)                                                                                        |
| Lagerung RH              | 20% - 93% (40°C)                                                                                        |

### Q: Der Akku lädt nicht. Wie soll ich vorgehen?

A: Es gibt 3 Hauptgründe für dieses Problem: eine schlechte Verbindung, der Temperaturzustand oder eine beschädigte Batterie oder Adapter.

Bei einer schlechten Verbindung, sollte der Benutzer:

- 1. Alle Anschlüsse überprüfen, um die korrekte Verbindung zu gewährleisten;
- 2. Ziehen Sie den mitgelieferten Netzadapter aus der Steckdose und prüfen Sie, ob die Steckdose funktioniert;
- Überprüfen Sie alle Kabelverbindungen, stecken Sie den Adapter wieder in das Tablet und stecken den Stecker wieder in die Steckdose;

Bez. der Temperaturbedingungen, d.h. die Temperatur des Tabletts liegt unter 0° C oder höher als 35° C, der Benutzer sollte den Standort wechseln und den Akku bei einer Umgebungstemperatur zwischen 0° C und 35° C aufladen. Wenn der Akku oder der Adapter beschädigt ist, wenden Sie sich an einen autorisierten Händler, um den Akku oder das Netzteil zu ersetzen.

#### F: Mein Akku entlädt sich sehrt schnell, auch wenn sich das Tablet im Standby-Modus befindet. Was ist das Problem?

A: Wenn kein Netzwerk in Reichweite ist, mit dem sich das Tablett verbinden kann, sendet das Tablet weiterhin Signale aus, um nach einem Netzwerk zu suchen, was den Akku schneller entlädt. Schalten Sie das Tablet vorübergehend ein und schalten Sie das W-Lan aus, oder bringen Sie das Tablet in die Reichweite eines Netzwerks, mit dem es sich verbinden kann.

Darüber hinaus können Sie prüfen ob Windows–Updates, auch im Standby–Modus aktiv ist, was dazu führen kann, dass der Akku schneil entladen wird. In diesem Fall ist es normal. Der Benutzer diese Option deaktivieren, indem "Niemals nach Updates suchen" ausgewählt wird. Dies ist allerdings nicht zu empfehlen. Der Benutzer sollte vorsichtig sein, bevor dies getan wird.

- F: Das Tablet lässt sich nicht einschalten. Wie soll ich vorgehen?
- A: Es kann sein, dass die Batterie vollständig entladen ist. Laden Sie das Tablet mindestens 4 Stunden lang auf, und drücken Sie dann die Power-Taste für 3 Sekunden, um das Tablet einzuschalten.
- F: Das Tablet ist mit dem Netzadapter zum Aufladen verbunden, lässt sich aber immer noch nicht einschalten. Warum?
- A: Wenn das Tablet für einen längeren Zeitraum im Standby-Modus war oder gerade erst gekauft und zum ersten Mal verwendet wird, könnte die Batterie vollständig entladen sein. In diesem Fall wird vorgeschlagen, dass der Benutzer die Batterie über eine halbe Stunde auflädt, bevor das Gerät eingeschaltet wird, um die Stabilität des Systems zu gewährleisten.

#### F: Das Tablet lässt sich nicht einschalten. Wie soll ich vorgehen?

A: Halten Sie die Power-Taste für 10 Sekunden gedrückt, um eine manuelle Abschaltung durchzuführen.

Hinweis: Der Benutzer muss ca. 8 Sekunden warten, bevor er das Tablet nach dem Herunterfahren wieder eingeschaltet werden kann.

# F: Können blinde oder sehbehinderte Menschen das IOTA ONE benutzen?

A: Ja. Dieses Tablet unterstützt eine Hilfsfunktion für blinde oder sehbehinderte Menschen. Dies ist der Erzähler-Modus. Dies ist ein Bildschirmvorleser, der alle Elemente auf dem Bildschirm, einschließlich Text und Schaltflächen, vokalisiert. Tippen Sie auf Start- Einstellungen- Einfache Zugriff> Erzähler, um den Erzähler einzuschalten. Im Erzähler-Modus, jedes Mal, wenn Sie den Bildschirm berühren, hören Sie eine Stimme, die Ihnen den Text oder die Taste sagt, die Sie berühren.

- F: Der Touchscreen scheint nicht richtig auf Berührungen zu reagieren. Problemstellung
- A: Sie haben den Erzähler-Modus auf Ihrem Tablet aktiviert. Schalten Sie ihn über Start+ Einstellungen+ Erleichterte Bedienung+ Erzähler aus. Alternativ können Sie gleichzeitig die ESC- und CapsLock-Taste drücken, um den Erzähler-Modus auszuschalten.

# F: Das System stürzt ab oder der Bildschirm wird nach dem Start blau. Was kann ich tun?

A: Dies kann daran liegen, dass das Tablet System bis zu einem gewissen Grad durch unsachgemäße Abschaltvorgänge beschädigt wurde. Halten Sie die Power- und Volume-Taste im Standby-Modus gedrückt, um einen Neustart durchzuführen und den Wiederherstellungs-Modus zu starten, mit dem das System repariert oder zurückgesetzt werden kann. Nach dem Aktivieren des Wiederherstellungsmodus hat der Benutzer die folgenden Optionen:

- > Weiter Verlassen, ohne etwas zu tun und Windows zu starten;
- Verwenden Sie ein iOTA ONE Aktualisieren Sie das System mithilfe eines USB iOTA ONE, eines Netzwerkanschlusses oder einer Windows Recovery DVD;
- Fehlerbehebung Aktualisieren oder Zurücksetzen Ihres PCs oder Verwendung von erweiterten Werkzeugen;
- > Schalte Sie Ihren PC ein Nichts tun und das Tablet einschalten.

# F: Ich kann aufgrund eines verlorenen Passworts nicht auf das Konto zugreifen. Wie soll ich vorgehen?

- A: Halten Sie die Power-Taste für 10 Sekunden gedrückt, um eine manuelle Abschaltung durchzuführen;
- Im Standby-Modus halten Sie die Power- und Volume-Taste gedrückt, um das iOTA ONE neu zu starten und den Wiederherstellungs-Modus aufzurufen;
- Wählen Sie "Fehlerbehebung Aktualisieren oder zurücksetzen Ihres PCs oder Verwendung von erweiterten Werkzeugen".

- F: Der Touchscreen scheint nicht richtig auf Berührungen zu reagieren. Problemstellung
- A: Sie haben den Erzähler-Modus auf Ihrem Tablet aktiviert. Schalten Sie ihn über Start+ Einstellungen+ Erleichterte Bedienung+ Erzähler aus. Alternativ können Sie gleichzeitig die ESC- und CapsLock-Taste drücken, um den Erzähler-Modus auszuschalten.

# F: Das System stürzt ab oder der Bildschirm wird nach dem Start blau. Was kann ich tun?

A: Dies kann daran liegen, dass das Tablet System bis zu einem gewissen Grad durch unsachgemäße Abschaltvorgänge beschädigt wurde. Halten Sie die Power- und Volume-Taste im Standby-Modus gedrückt, um einen Neustart durchzuführen und den Wiederherstellungs-Modus zu starten, mit dem das System repariert oder zurückgesetzt werden kann. Nach dem Aktivieren des Wiederherstellungsmodus hat der Benutzer die folgenden Optionen:

- > Weiter Verlassen, ohne etwas zu tun und Windows zu starten;
- Verwenden Sie ein iOTA ONE Aktualisieren Sie das System mithilfe eines USB iOTA ONE, eines Netzwerkanschlusses oder einer Windows Recovery DVD;
- Fehlerbehebung Aktualisieren oder Zurücksetzen Ihres PCs oder Verwendung von erweiterten Werkzeugen;
- > Schalte Sie Ihren PC ein Nichts tun und das Tablet einschalten.

# F: Ich kann aufgrund eines verlorenen Passworts nicht auf das Konto zugreifen. Wie soll ich vorgehen?

- A: Halten Sie die Power-Taste für 10 Sekunden gedrückt, um eine manuelle Abschaltung durchzuführen;
- Im Standby-Modus halten Sie die Power- und Volume-Taste gedrückt, um das iOTA ONE neu zu starten und den Wiederherstellungs-Modus aufzurufen;
- Wählen Sie "Fehlerbehebung Aktualisieren oder zurücksetzen Ihres PCs oder Verwendung von erweiterten Werkzeugen".

- F: Der Touchscreen reagiert langsam oder falsch; Was ist das Problem?
- A: Vielleicht ist der Bildschirm verschmutzt, oder die Schutzabdeckung verhindert, dass das Tablet Ihre Eingaben erkennt.
- 1. Wischen Sie die Oberfläche des Tablets mit einem fusselfreien Tuch ab, bis sie sauber ist;
- 2. Entfernen Sie alle Schutzabdeckungen vom Touchscreen.

# F: Keine drahtlose Verbindung ist möglich. Wie kann ich diese aktivieren?

- A: Prüfen Sie, ob das W-Lan eingeschaltet ist. Prüfen Sie die W-LAN-Einstellungen
- 1. Versuchen Sie näher an den Router zu kommen.
- Setzen Sie den drahtlosen Router zurück, wenn Sie ein privates Netzwerk verwenden; Öffnen Sie den Browser, um die Zielseite anzuzeigen, wenn Sie ein öffentliches Netzwerk verwenden.

#### F: Das Touchpad der Tastatur funktioniert nicht?

A: Es gibt zwei mögliche Gründe für dieses Problem. Der erste ist, dass die Tastatur nicht richtig angeschlossen wurde. Wenn ja, funktioniert nicht nur das Touchpad nicht, sondern auch die anderen Tasten nicht. In diesem Fall muss die Tastatur wieder angeschlossen werden. Der zweite Grund ist, dass das Touchpad deaktiviert wurde. Drücken Sie die Funktionstaste, um es wieder zu aktivieren.

# Q: Der Bildschirm des IOTA ONE wird plötzlich dunkel. Was stimmt damit nicht? Was kann ich tun?

A: Sobald die Restkapazität des Akkus weniger als 4% beträgt, wird der Bildschirm automatisch schwarz. Es schaltet in den S4–Modus (d.h. Ruhezustand). Alle aktuellen Daten werden auf der Festplatte gespeichert. In diesem Zustand muss der Benutzer den Akku mit dem mitgelieferten Netzteil für 5 Minuten wieder aufladen, bevor das Tablet erneut gestartet werden kann.

Ihr iOTA ONE sollte mit Sorgfalt behandelt werden. Die untenstehenden Informationen wurden Ihnen im Interesse der Sicherheit zur Verfügung gestellt und helfen Ihnen, das Produkt und seine Funktionen problemlos zu nutzen:

- Bewahren Sie das Produkt und alle zugehörigen Teile außerhalb der Reichweite von Kindern auf;
- Dieses Produkt ist nicht für Personen (einschließlich Kinder) mit eingeschränkten körperlichen, sensorischen Funktionen, psychologischen Erkrankungen oder mangelnder Erfahrung und Kenntnisse bestimmt; es sei denn, sie werden von einer für ihre Sicherheit verantwortlichen oder dazu beauftragten Person bei der Verwendung des Gerätes überwacht;
- Halten Sie das Gerät trocken. Vermeiden Sie es, das Gerät Regen, Feuchtigkeit und Flüssigkeiten auszusetzen, die Schaltkreise des Produktes beschädigen könnten;

- Setzen Sie das Gerät NICHT hohen Temperaturen aus, da sich elektronische Komponenten und Kunststoffteile bei Hitzeeinwirkung verformen können;
- Setzen Sie das Gerät NICHT niedrigen Temperaturen aus, da sich im Inneren des Gerätes Feuchtigkeit bilden kann, die Leiterplatte beschädigen könnte;
- Schlitze, Löcher und Öffnungen des Produktes dürfen NICHT blockiert werden (z. B. indem das Gerät auf Heimtextilien wie Teppiche, Läufer oder Betten gestellt wird), da diese für die Funktionalität und/oder Belüftung und den sicheren Betrieb des Produktes vorgesehen sind;
- > Setzen Sie das Tablet NICHT direktem Sonnenlicht aus;
- Trennen Sie das Gerät während eines Gewitters von der Stromversorgung;
- Vermeiden Sie schwere Stöße und das Herunterfallen des Gerätes, da das Tablet dadurch beschädigt werden kann;

 Verwenden Sie nur das mitgelieferte Netzteil. Die Verwendung eines nicht genehmigten Netzteils führt zum Erlöschen der Garantie und kann das Produkt unwiederbringlich beschädigen;

Wird der Netzstecker oder ein Gerätekoppler für die Trennung des Gerätes verwendet, dann sollte das getrennte Gerät weiterhin operabel bleiben;

- Bewahren Sie das Gerät NICHT in staubigen oder schmutzigen Bereichen auf;
- Reinigen Sie das Produkt NICHT mit starken Chemikalien, Lösungs- oder Reinigungsmitteln. Reinigen Sie das Produkt, wenn notwendig, mit einem weichen, trockenen Tuch oder Taschentuch;
- Zerlegen Sie dieses Produkt NICHT. Dieses Produkt enthält keine vom Benutzer zu wartenden/austauschbaren Teile.

Eine unautorisierte Verwendung des iOTA ONE könnten das Gerät beschädigen und führt zum Erlöschen der Garantie;

- Halten Sie Ihr iOTA ONE von Magneten oder Magnetfeldern fern;
- Benutzen Sie das Gerät NIEMALS in der Nähe von Notfall/Intensivmedizingeräten oder wenn Sie einen Herzschrittmacher haben.
- > Benutzen Sie das Gerät NIEMALS während eines Gewitters.
- Die Unterseite und die Seiten des Produkts können nach längerer Benutzung warm werden. Das ist vollkommen normal.

#### WARNUNGEN

- i0TA übernimmt keinerlei Verantwortung für den Verlust oder das Löschen von Daten, die auf dem Gerät gespeichert sind, durch anormalen Software- und Hardware-Betrieb.
- Bitte sichern Sie Ihre wichtigen Daten, um Verluste zu vermeiden.
- Bitte beachten Sie, dass die Bedienungsanleitung jederzeit aktualisiert werden kann. Bitte rufen Sie www.iotatablets. com/user-guides für die neueste Version auf.

#### WICHTIGE SICHERHEITSHINWEISE EU – KONFORMITÄTSERKLÄRUNG

iOTA erklärt, dass der iOTA ONE die grundlegenden Anforderungen und sonstigen einschlägigen Bestimmungen nach Richtlinie 1999/5/EC erfüllt. Eine Kopie der Konformitätserklärung ist auf Anfrage erhältlich. iOTA Tablets Building 1, Olympic Park, Olympic Way, Warrington, Cheshire WA2 OVI.

#### HAFTUNGSAUSSCHLUSS

Tactus Limited übernimmt keinerlei Verantwortung oder Garantien in Bezug auf den Inhalt dieses Dokuments und lehnt jegliche implizite Gewährleistung der Marktgängigkeit oder Eignung für einen bestimmten Zweck ausdrücklich ab. Darüber hinaus behält sich Tactus Limited das Recht vor, dieses oder jedes andere veröffentlichte Dokument zu ändern und gelegentlich Änderungen an den Inhalten vorzunehmen ohne, dass Tactus Limited dazu verpflichtet ist, Personen oder Organisationen über eine solche Revision oder Änderung zu benachrichtigen.

Die Markenzeichen von iOTA, das iOTA Logo, Tactus und das Tactus Logo sind Marken oder eingetragene Warenzeichen von Tactus Limited.

#### RECYCLING

Bitte geben Sie gebrauchte elektronische Produkte, Batterien und Verpackungsmaterialien immer an die zuständigen Sammelstellen zurück. Auf diese Weise helfen Sie, unkontrollierte Abfallentsorgung zu verhindern und das Recycling von Materialien zu fördern. Alle Materialien, die im i0TA ONE verwendet wurden, können als Rohstoffe und Energie zurückgewonnen werden.

#### WICHTIGE SICHERHEITSHINWEISE DIE ENTSORGUNG VON ELEKTRISCHEN & ELEKTRONISCHEN ABFALLGERÄTEN (WEEE)

Dieses Symbol auf dem Produkt oder seiner Verpackung weist darauf hin, dass das Produkt nicht als normaler Haushaltsabfall entsorgt werden kann. Stattdessen sollte es an eine geeignete Sammelstelle für das Recycling von Elektro- und Elektronikgeräten übergeben werden. Durch die Gewährleistung einer ordnungsgemäßen Entsorgung dieses Produkts helfen Sie, potenzielle Umwelt- und Gesundheitsschäden zu verhindern, die sonst durch eine unsachgemäße Entsorgung dieses Geräts verursacht werden könnten. Die Wiederverwertung von Materialien hilft natürliche Ressourcen zu schonen.

Für weitere Informationen über das Recycling dieses Produkts, kontaktieren Sie bitte Ihre örtlich zuständige Behörde, Ihr Müllabfuhrunternehmen oder das Geschäft, in dem Sie das Produkt erworben haben.

#### VERWALTUNG DIGITALER RECHTE

Bei der Verwendung des IOTA ONE müssen Sie alle Gesetze und die regionalen Vorgaben, die Privatsphäre und Rechte anderer, einschließlich der Urheberrechte beachten. Der Urheberrechtsschutz kann Sie daran hindern, Fotos, Musik und andere Inhalte zu kopieren, zu ändern oder zu übertragen.

#### WIEDERAUFLADBARER LITHIUM-ION-AKKU

Verwenden Sie nur das Netzteil, das diesem Produkt beiliegt. Die Verwendung eines nicht genehmigten Netzteils führt zum Erlöschen der Garantie und kann das Produkt unwiederbringlich beschädigen.

Der Akku kann zwar mehrere hundert Mal geladen und entladen werden, hat aber letztendlich eine begrenzte Lebensdauer.

Ist die Akkulaufzeit deutlich kürzer als normal ist, dann können Sie den Akku austauschen lassen, indem Sie den iOTA ONE an die nächstgelegene autorisierte Kundendienststelle schicken, um den Akku zu ersetzen.

# SICHERHEITSHINWEISE FÜR AKKU UND LADEGERÄT

Halten und ziehen Sie am Stecker, statt am Kabel, um ein Ladegerät oder ein Zubehörteil zu entfernen.

Entfernen Sie das Ladegerät, wenn es nicht benutzt wird. Wird Ihr Gerät nicht genutzt und befindet sich im Standby-Modus, dann wird sich ein aufgeladener Akku im Laufe der Zeit dennoch entladen.

Bitte sorgen Sie dafür, dass der Akku immer bei einer Temperatur zwischen 59' F und 77' F (15' C und 25' C) aufbewahrt wird, um eine optimale Leistung zu garantieren. Extreme Temperaturen reduzieren die Kapazität und Lebensdauer des Akkus. Ein iOTA ONE mit einem zu heißen oder kalten Akku könnte vorübergehend nicht funktionieren. Unterlassen Sie die Entsorgung von Akkus in einem Feuer, da sie ansonsten explodieren können. Befolgen Sie die örtlichen Vorschriften. Recyceln Sie das Gerät, wenn möglich. Nicht als Hausmüll entsorgen.

Unterlassen Sie es, den Akku zu zerlegen, zerschneiden, zerdrücken, zu biegen, punktieren oder anderweitig in irgendeiner Weise zu beschädigen. Sollte ein Akku lecken, dann lassen Sie die Flüssigkeit nicht in Kontakt mit Ihrer Haut oder den Augen kommen. Sollte es dennoch dazu kommen, dann müssen Sie die betroffenen Stellen sofort mit Wasser spülen und medizinische Hilfe aufsuchen.

Versuchen Sie nicht den Akku zu modifizieren, Fremdkörper einzulegen, ihn in Wasser zu tauchen oder mit anderen Flüssigkeiten in Berührung kommen zu lassen. Akkus können bei Beschädigung explodieren

Benutzen Sie den Akku und das Ladegerät nur für den vorgesehenen Zweck. Bei unsachgemäßer Verwendung oder der Nutzung von nicht genehmigten oder nicht passenden Akkus oder Ladegeräten kann es zu einem Brand-, Explosions- oder sonstigen Gefahrenrisiko kommen und der Gewährleistungsanspruch kann dabei erlöschen. Wenn Sie glauben, dass der Akku oder das Ladegerät beschädigt ist, dann schicken Sie das Gerät an ein Service-Center, bevor Sie es weiterverwenden.

# Verwenden Sie niemals einen beschädigten Akku oder ein beschädigtes Ladegerät.

Laden **Sie Ihr IOTA ONE** nicht während eines Gewitters auf. Verwenden Sie das Ladegerät nur in Innenräumen.

#### KLEINKINDER

Ihr iOTA ONE und das Zubehör sind kein Spielzeug. Es können Kleinteile enthalten sein. Bewahren Sie das Produkt daher außerhalb der Reichweite von Kleinkindern auf.

## MEDIZINISCHE GERÄTE

Der Betrieb von Funkübertragungsgeräten, einschließlich drahtloser Telefone, kann mit unzureichend abgeschirmten medizinischen Geräten interferieren und deren Funktionen einschränken. Wenden Sie sich an einen Arzt oder den Hersteller der medizinischen Geräte, um festzustellen, ob sie ausreichend vor externer Funkenergie abgeschirmt sind.

# IMPLANTIERTE MEDIZINISCHE GERÄTE

Um potenzielle Störungen zu vermeiden, empfehlen Hersteller von implantierten Medizinprodukten einen minimalen Abstand von 6 Zoll (15,3 Zentimetern) zwischen einem drahtlosen Gerät und dem medizinischen Gerät. Personen mit solchen Geräten sollten:

- das drahtlose Gerät immer weiter als 6 Zoll (15,3 Zentimeter) vom medizinischen Gerät fernhalten;
- das drahtlose Gerät ausschalten, wenn ein Grund für die Vermutung besteht, dass es Störungen geben könnte;
- die Anweisungen des Herstellers f
  ür implantierte medizinische Ger
  äte befolgen.

Sollten Sie Fragen zur Verwendung des drahtlosen Geräts in Verbindung mit einem implantierten medizinischen Gerät haben, dann konsultieren Sie einen Gesundheitsexperten.

# HÖRVERMÖGEN

#### Achtung:

Verwenden Sie ein Headset oder Kopfhörer, dann könnte Ihre Fähigkeit Außengeräusche wahrzunehmen eingeschränkt sein. Verwenden Sie das Headset nicht, wenn es Ihre Sicherheit gefährden könnte.

Um möglichen Hörschäden vorzubeugen, sollten Sie sich den Ton nicht über längere Zeit bei höherer Lautstärke anhören.

# GARANTIE

Tactus Limited garantiert dem Endverbraucher, dass dieses Produkt für einen Zeitraum von 12 Monaten (1 Jahr) ab dem Kaufdatum frei von Materialdefekten und Fehlern in der Herstellung ist. Diese Garantie erstreckt sich auch auf Ausfälle aufgrund der Herstellung oder von Designfehlern. Sollte ein tatsächlicher Herstellungsfehler gefunden werden, wird Tactus Limited gleichwertigen Ersatz liefern. Die Garantie unterlieut folgenden Bestimmungen:

- Die Garantie erstreckt sich nicht auf versehentliche Beschädigungen, Verschleiß oder Fahrlässigkeit;
- Das Gerät muss ausschließlich für häusliche Zwecke verwendet werden;
- Die Garantie wird ung
  ültig, wenn das Produkt weiterverkauft oder durch eine nicht durch uns autorisierte Anpassung, Modifizierung oder Reparatur besch
  ädigt wird;
- Technische Angaben können sich ohne vorherige Ankündigung ändern;
- > Der Hersteller haftet nicht für zufällige oder Folgeschäden;

 Die Gewährleistung ergänzt Ihre gesetzliche festgelegten Recht und beeinträchtigt diese nicht. Sollten Sie ein Problem mit Ihrem Gerät haben, dann wenden Sie sich bitte an Ihren Lieferanten oder an den Kundendienst unter: +44 1925 854900 oder senden Sie uns eine E-Mail an: support@iotatablets.com.

#### Garantie Lieferant:

Tactus Limited, Building 1, Olympic Park, Olympic Way, Warrington, Cheshire WA2 OYL.

# SIE BENÖTIGEN WEITERE HILFE?

Gehen Sie zu iotatablets.com/user-guides, um das vollständige Benutzerhandbuch herunterzuladen oder besuchen Sie **lotatablets.com/faqs** um alle aktuellen Informationen und Antworten zu erhalten, die Sie benötigen.

# CONTENU (FR)

| NOUS NE POUVONS PAS ATTENDRE POUR COMMENCER         | 64    |
|-----------------------------------------------------|-------|
| LAYOUT                                              | 65-66 |
| UTILISATION DE VOTRE APPAREIL POUR LA PREMIÈRE FOIS | 67-68 |
| MISE EN PLACE INITIALE                              | 69-70 |
| HOT KEY FUNCTIONS                                   | 71-72 |
| UTILISATION D'ÉCOUTEURS / OPÉRATIONS DE BASE        | 73-74 |
| MISE EN ROUTE DE WINDOWS 10                         | 75-76 |
| MODE NARRATEUR / SYNCHRONISATION DE VOTRE APPAREIL  | 77    |
| COPIER DE LA MUSIQUE, DES PHOTOS ET DES VIDÉOS      | 78    |
| PRENDRE SOIN DE VOTRE IOTA ONE                      | 78    |
| RÉINITIALISATION DE VOTRE APPAREIL                  | 79    |
| SPECIFICATION                                       | 80    |
| FOIRE AUX QUESTIONS                                 | 81-84 |
| RENSEIGNEMENTS IMPORTANTS EN MATIÈRE DE SÉCURITÉ    | 85-90 |
| GARANTIE                                            | 91    |

# NOUS NE POUVONS PAS ATTENDRE POUR COMMENCER Mais avant que nous fassions ...

Inscrivez votre iOTA iotatablets.com/warranty-registration

Apprendre à connaître votre iOTA ONE

# LAYOUT

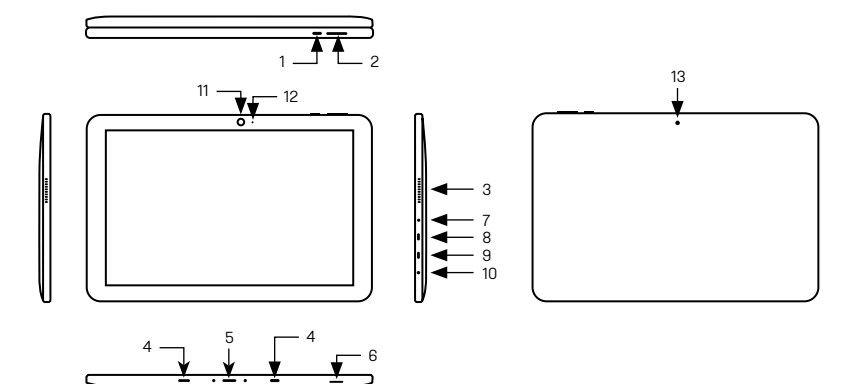

| FONCTIONNALITÉ                | FONCTIONNALITÉ                                                                                                    |  |
|-------------------------------|----------------------------------------------------------------------------------------------------|--|
| 1. Bouton d'alimentation      | Appuyez et maintenez enfoncé pour allumer ou éteindre la tablette. Appuyez sur pour<br>activer ou désactiver l'affichage                                     |  |
| 2. Boutons volume +/-         | Appuyez sur pour augmenter ou diminuer le volume                                                                                                    |  |
| 3. Haut-parleur               | Fournit la sortie audio                                                                                                    |  |
| 4. Port de soutien femelle    | Fixer et maintenir la connexion au clavier externe                                                                                                    |  |
| 5. Pogopin connecteur femelle | Connectez le clavier externe                                                                                                    |  |
| 6. Slot pour carte micro SD   | Lit et écrit des fichiers stockés sur la carte micro SD                                                                                                    |  |
| 7. DC–In socket               | Branchez l'adaptateur d'alimentation fourni pour charger la batterie                                                                                         |  |
| 8. Micro port HDMI            | Connectez la télévision HD via un câble micro HDMI en option et mettez l'écran sur un écran<br>plus large (non inclus)                                       |  |
| 9. Micro port USB             | Connectez les périphériques USB via un câble de conversion Micro USB optionnel pour<br>transférer des données, de la musique, des photos et des vidéos       |  |
| 10. Port audio 3,5 mm         | Connectez un casque, des microphones ou tout autre équipement audio pour écouter le son<br>stéréo, enregistrer l'audio ou faire des appels téléphoniques Web |  |
| 11.Face avant caméra          | Capturer une image de front view ou enregistrer des vidéos                                                                                                   |  |
| 12. Indicateur de caméra      | Utiliser tout en effectuant des appels vidéo                                                                                                    |  |
| 13.Caméra face arrière        | Capture une vue arrière des images et des vidéos                                                                                                    |  |

# UTILISATION DE VOTRE APPAREIL POUR LA PREMIÈRE FOIS CHARGEMENT DE L'APPAREIL

Vous pourriez avoir besoin de recharger la batterie avant d'utiliser votre iOTA ONE.

- 1. Branchez l'adaptateur secteur dans la prise DC-in;
- 2. Branchez l'adaptateur d'alimentation à une prise électrique et chargez la tablette jusqu'à ce que la batterie soit complètement chargée.

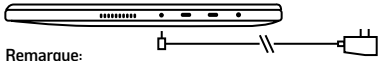

- 1. la batterie n'est pas complètement chargée lorsque vous déballez votre tablette:
- 2. une batterie complètement déchargée prend environ 5 heures pour charger complètement;
- lorsque la batterie est chargée, le voyant DEL est rouge. Lorsque la batterie est complètement chargée, l'indicateur LED s'éteint.

### ALLUMER/ÉTEINDRE ALLUMER LA TABLETTE

Remarque: ce iOTA ONE a été préinstallé avec Windows. Vous devrez effectuer une configuration initiale avant que le iOTA ONE puisse être utilisé.

- 1. Appuyez sur le bouton d'alimentation et maintenez-le enfoncé pendant 2 secondes pour allumer votre tablette. L'écran de verrouillage apparaît;
- 2. la tablette est maintenant prête à l'emploi.

#### Remarque:

si l'écran de connexion n'est pas activé dans Windows, vous serez pris directement de l'écran de verrouillage à l'écran de démarrage.

# UTILISATION DE VOTRE APPAREIL POUR LA PREMIÈRE FOIS ÉTEINDRE LA TABLETTE

Vous pouvez désactiver la tablette de deux façons:

- 1. Maintenez le bouton d'alimentation enfoncé pendant au moins 4 secondes;
- 2. Balayez l'écran de confirmation d'arrêt au bord inférieur de l'écran pour éteindre la tablette.

### Se connecter à Wi-Fi

### Activation/désactivation du Wi-Fi:

- Sélectionnez l'icône Wi-Fi dans la zone de notification, dans le coin inférieur droit de l'écran pour afficher les hotspots Wi-Fi disponibles;
- Sélectionnez l'icône Wi–Fi disponible pour établir une connexion.

#### Connexion à un réseau:

- Sélectionnez l'icône Wi-Fi dans la zone de notification, dans le coin inférieur droit de l'écran, pour afficher les hotspots Wi-Fi disponibles;
- Sélectionnez un réseau disponible dans la liste et sélectionnez Connect;
- 3. Entrez le mot de passe, si nécessaire, puis sélectionnez Connect pour commencer une connexion Internet.

# **MISE EN PLACE INITIALE**

#### Connexion du clavier

Cet appareil est conçu pour être équipé d'un clavier dédié. Suivez ces étapes pour connecter le clavier à votre tablette:

- 1. Placez le clavier dédié sur une surface uniforme et stable (par ex. un bureau);
- Tenez votre tablette avec deux mains, alignez le connecteur et les deux contacts magnétiques sur le clavier sur la prise et les fentes de positionnement au bas de la tablette;
- dès que le clavier est connecté à la tablette, il est prêt à l'emploi;
- vous pouvez faire pivoter la tablette pour chevaucher le clavier, comme vous le feriez avec un ordinateur portable.

#### Remarque:

 ce clavier est un dispositif de plug-and-Play; vous pouvez connecter/débrancher n'importe quand;

- normalement, la DEL d'alimentation du clavier sera allumée une fois que la tablette est connectée au clavier;
- lorsque la tablette se chevauche sur le clavier, l'affichage est

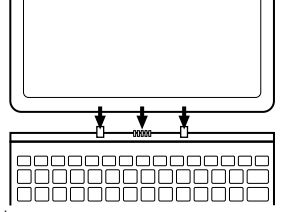

désactivé. Dès qu'elle est érigée, l'afficheur sera remis en marche;

 puisque le clavier est alimenté par la tablette, il n'a pas de batterie intégrée à l'intérieur.

#### Avertissement

l'angle maximal entre la tablette et le clavier est de 120 degrés. Ne faites pas tourner la tablette plus loin que cet angle car elle peut endommager la tablette et le clavier.

# **MISE EN PLACE INITIALE**

# Insertion d'une carte microSD (vendue séparément \*)

- La carte microSD pour que les broches soient pointées vers la fente de la carte;
- 2. Alignez Poussez la carte microSD dans la fente de la carte jusqu'à ce qu'elle se verrouille en place.

# Retrait d'une carte microSD

ATTENTION: la suppression de la carte microSD pendant qu'elle est en cours d'utilisation peut entraîner une perte de données ou entraîner des erreurs d'application. (Assurezvous que toutes les données sont sauvegardées sur la carte microSD avant de les retirer.)

- Sélectionnez le bouton Tray dans la zone de notification, dans le coin inférieur droit de l'écran;
- 2. Sélectionnez retirer le matériel en toute sécurité;
- Sélectionnez EJECT xxxx SD Card. Un message apparaît confirmant que la carte microSD peut être enlevée en toute sécurité. Si un message d'avertissement apparaît indiquant que la carte microSD ne peut pas

être supprimée, assurez-vous que tous les transferts de données impliquant la carte microSD sont complets;

- 4. Appuyez sur la carte microSD pour la relâcher;
- 5. faites glisser la carte après l'éjection de la fente de la carte microSD.

\* Carte microSD vendue séparément. Utilisez uniquement des cartes mémoire compatibles. Les cartes mémoire incompatibles peuvent endommager le i0TA et corrompre les données stockées sur la carte.

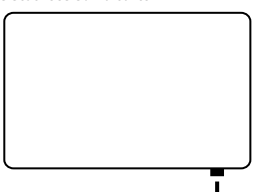

# HOT KEY FUNCTIONS

| FN+F1 | Diminuer le volume                            | FN+F7  | Augmenter la luminosité<br>de l'affichage |
|-------|-----------------------------------------------|--------|-------------------------------------------|
| FN+F2 | Augmenter le volume                           | FN+F8  | Lettres                                   |
| FN+F3 | Chanson précédente                            | FN+F9  | Recherche                                 |
| FN+F4 | Lecture/pause de la<br>chanson                | FN+F10 | Partager écran ouvert                     |
| FN+F5 | Chanson suivante                              | FN+F11 | Paramètres ouverts                        |
| FN+F6 | Diminution de la<br>luminosité de l'affichage | FN+F12 | Touchpad On/Off                           |

#### Touchpad

Le clavier est livré avec un pavé tactile de précision qui peut être utilisé comme une souris intégrée. Placez et faites glisser votre doigt sur le touchpad pour déplacer le pointeur de la souris sur l'écran.

Le bas du pavé tactile peut être utilisé comme le clic gauche et droit de la souris.

#### Gestes

Votre iOTA One a un écran multi-touch. Vous pouvez toucher l'écran pour faire fonctionner la tablette.

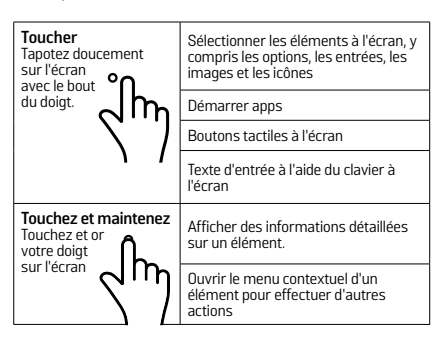

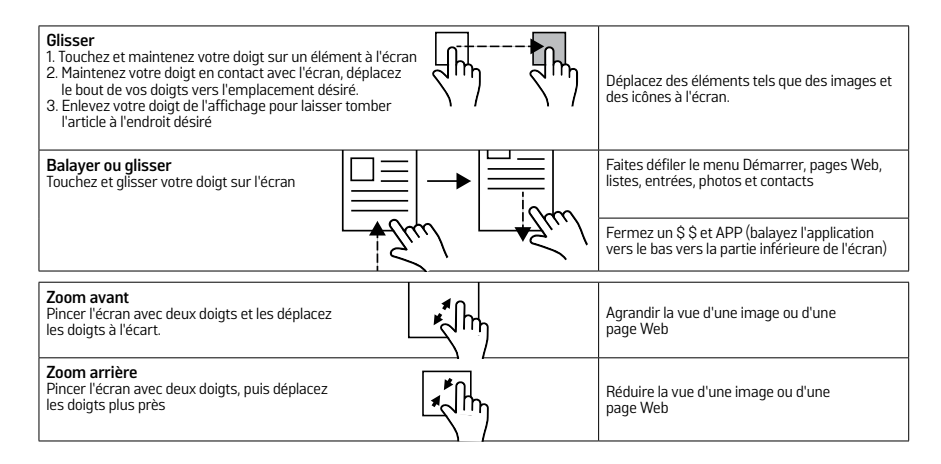
# **UTILISATION D'ÉCOUTEURS**

Vous pouvez brancher un casque, des écouteurs ou un casque d'écoute au port audio de votre tablette.

**AVERTISSEMENT:** écouter de la musique forte pendant une longue période de temps peut entraîner une perte auditive.

- Connectez le casque d'écoute au port audio (3,5 mm) sur la tablette;
- 2. Mettez le casque sur vos oreilles et réglez le volume à un niveau confortable.

**Remarque:** lorsque vous connectez un périphérique audio à la prise audio 3,5 mm, les haut-parleurs intégrés de votre tablette sont automatiquement mis en sourdine.

ATTENTION: pour éviter d'endommager le casque lorsque vous le déconnectez de la tablette, tirez le connecteur au lieu du câble.

# **OPÉRATIONS DE BASE**

## ACTIVATION/DÉSACTIVATION DE L'ÉCRAN D'AFFICHAGE

L'utilisateur peut appuyer une fois sur le bouton d'alimentation pour allumer/éteindre l'écran d'affichage. En option, l'utilisateur peut également utiliser le menu Démarre:

- 1. Touchez le bouton Windows/Start pour ouvrir le menu Démarrer;
- 2. Touchez le bouton d'alimentation > sommeil pour éteindre l'écran.

## UTILISATION DU MENU DÉMARRER:

- 1. Sélectionnez le bouton Windows/Start pour ouvrir le menu Démarrer;
- 2. Sélectionnez Power (éteindre) pour allumer la tablette.

# **OPÉRATIONS DE BASE**

## **ORIENTATION DE L'ÉCRAN**

Pour une expérience de visualisation optimale, l'orientation de l'écran change automatiquement au format portrait ou paysage selon la façon dont vous tenez la tablette. Vous pouvez désactiver la rotation automatique de l'écran et verrouiller l'écran en mode portrait ou paysage.

Remarque: certaines applications peuvent ne pas prendre en charge la rotation automatique de l'écran et sont conçues pour fonctionner uniquement dans un seul format.

## VERROUILLAGE DES ORIENTATIONS DE L'ÉCRAN

- 1. Changez l'écran à l'orientation désirée;
- Touchez le bouton Centre d'action dans la zone de notification pour accéder au centre d'action;
- Touchez l'icône de verrouillage de rotation pour verrouiller ou déverrouiller la rotation de l'écran.

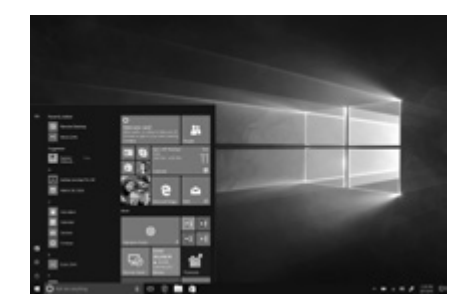

## **MISE EN ROUTE DE WINDOWS 10**

## ÉCRAN DE DÉMARRAGE DE WINDOWS

L'écran de démarrage de Windows affiche une liste de tuiles en direct par défaut et personnalisées qui agissent comme un raccourci vers la messagerie, Microsoft Edge, Weather App, calendrier, Windows Store et d'autres applications installées. Les tuiles de phase sur votre changement d'écran de début et mettent à jour en temps réel pour montrer des nouvelles et des mises à jour de sports, des mises à jour de temps et des fils de réseautage social.

L'interface utilisateur basée sur des tuiles vous donne un accès direct à vos applications les plus récemment utilisées, e-mails, photos, musique, vidéos, contacts, mises à jour des sites de réseautage social, et les sites Web fréquemment consultés. Vous pouvez épingler vos applications préférées en tant que tuiles pour personnaliser l'écran de démarrage. Vous pouvez également personnaliser l'écran de démarrage en définissant votre image préférée comme papier peint. Remarque: les tuiles en direct peuvent être ajoutées ou supprimées à l'aide de l'épingle à la barre des tâches, de la broche pour démarrer ou détacher des options de démarrage.

## ACCÈS À L'ÉCRAN DE DÉMARRAGE

Lorsque votre ordinateur démarre, l'écran de démarrage s'affiche par défaut. pour accéder à l'écran de démarrage à partir de n'importe quelle autre fenêtre ou application, utilisez l'une des méthodes suivantes:

- 1. Appuyez sur le bouton Windows du clavier;
- 2. Sélectionnez le bouton Start (Démarrer) dans le coin inférieur gauche de l'écran.

**Remarque**: la fonctionnalité de l'icône de démarrage est identique à celle du bouton Windows.

## **MISE EN ROUTE DE WINDOWS 10**

## MENU DÉMARRER DE WINDOWS

Touchez l'icône Start pour afficher le menu Démarrer, à partir duquel vous pouvez trouver une liste des applications les plus fréquemment utilisées. Parmi les applications, Get Started est extrêmement utile pour les nouveaux utilisateurs du système Windows le plus récent. Windows inclut des clips vidéo introduisant les dernières fonctionnalités du nouveau système.

### BARRE DE RECHERCHE WINDOWS

À côté de bouton Démarrer, dans le coin inférieur gauche de l'écran, est la barre de recherche Windows, où vous pouvez taper des mots clés pour rechercher sur le Web et Windows.

### BALAYAGE GAUCHE/DROITE/BAS

Glissement à partir du bord droit de l'écran pour afficher le centre d'action, qui permet d'accéder aux commandes du système, telles que le mode tablette, le mode avion, le verrou de rotation, la connexion Wi-Fi, l'emplacement et les paramètres.

Glissement à partir du bord gauche de l'écran pour afficher les vignettes des applications ouvertes.

Glisser-in du haut vers le bas d'une application pour ancrer ou déplacer l'application.

## **MODE NARRATEUR**

Narrateur est une fonctionnalité d'accessibilité pour les utilisateurs aveugles ou malvoyants. Il s'agit d'un lecteur d'écran qui vocalise tous les éléments à l'écran, y compris le texte et les boutons.

- Touchez Démarrer > Paramètres > facilité d'accès > narrateur, puis basculer le curseur pour allumer le narrateur;
- pour activer le narrateur avec l'écran tactile, appuyez sur le curseur du narrateur, puis double-cliquez n'importe où sur l'écran.

Remarque: Si vous avez un clavier connecté à la tablette, vous pouvez utiliser quelques touches de raccourci pour activer/o mode narrateur. Voir la section «connexion du clavier».

## SYNCHRONISATION DE VOTRE APPAREIL

Si votre ordinateur a installé Microsoft Windows, vous pouvez synchroniser les paramètres utilisateur de votre tablette avec votre ordinateur à l'aide d'un compte Microsoft. Lorsque vous vous inscrivez avec votre compte Microsoft sur votre tablette, vos paramètres, y compris l'historique des navigateurs Internet, les paramètres de l'application et les fichiers personnels, seront synchronisés avec d'autres ordinateurs Windows PC et Tablet qui sont synchronisés.

Sur la tablette, accédez au centre d'action en sélectionnant tous les paramètres > comptes > synchronisez vos paramètres pour commuter votre compte local d'ordinateur sur votre compte Microsoft.

# COPIER DE LA MUSIQUE, DES PHOTOS ET DES VIDÉOS

- Connectez votre appareil via un périphérique de stockage USB, puis transférez des fichiers vers ou depuis le périphérique de stockage USB;
- après avoir transféré des fichiers, utilisez l'Assistant de suppression de matériel en toute sécurité pour supprimer le périphérique de stockage USB.

# PRENDRE SOIN DE VOTRE IOTA ONE

## NETTOYAGE DE VOTRE APPAREIL

ATTENTION: avant de nettoyer votre tablette, débranchez tous les câbles et allumez la tablette. Nettoyez votre tablette avec un chiffon doux.

Ne pas utiliser de nettoyants liquides ou aérosols, qui peuvent contenir des substances inflammables.

- 1. Éteignez votre tablette;
- Débranchez les appareils, les écouteurs et les hautparleurs de la tablette et de leurs prises électriques;
- 3. essuyer la surface de la tablette jusqu'à ce qu'elle soit propre.

### Attention:

- Pour éviter d'endommager la tablette ou l'écran, ne vaporisez pas la solution de nettoyage directement sur l'afficheur. N'utilisez que des produits spécialement conçus pour le nettoyage des présentoirs et suivez les instructions fournies avec le produit;
- 2. Ne nettoyez pas le clavier avec un chiffon humide.

# **RÉINITIALISATION DE VOTRE APPAREIL**

Si votre PC ne fonctionne pas bien, la réinitialisation peut aider. Cela vous permet de choisir de garder vos fichiers ou de les supprimer, et réinstaller Windows.

Pour restaurer votre appareil:

- Sélectionnez le bouton Centre d'action dans les notifications;
- Sélectionnez tous les paramètres > mise à jour et la sécurité > récupération > réinitialiser ce PC;
- Sélectionnez obtenir commencé à choisir une option de garder mes fichiers ou supprimer tout;
- 4. vous pouvez également trouver d'autres options si vous sélectionnez démarrage avancé.

Remarque: les applications installées à partir du magasin Windows sont automatiquement réinstallées après la fin de l'actualisation. Les applications installées à partir de sources autres que le Windows Store sont supprimées et devront être installées manuellement. Une liste des applications supprimées pendant ce processus est créée sur le Bureau une fois le processus terminé.

En état d'arrêt, l'utilisateur peut presser et maintenir les touches de puissance et de volume en même temps pour amorcer le iOTA ONE en mode de récupération, dans le but de réparer ou de réinitialiser le système. Sinon, essayez de mettre l'appareil en marche, puis éteignez à plusieurs reprises, pendant au moins trois fois.

ATTENTION: la réinitialisation de votre appareil efface toutes les données de votre appareil, y compris la configuration de votre compte, les applications, la musique, les images, les fichiers, etc. Assurez-vous que vous sauvegardez toutes les données requises avant de procéder.

# SPECIFICATION

| POINT              | DESCRIPTION                                                                                                  |
|--------------------|----------------------------------------------------------------------------------------------------|
| CPU                | Intel Z8350 1.92GHz (vitesse de rafale) Intel Cherry Trail Quad Core Processor                               |
| 0S                 | Windows 10                                                                                                   |
| DDR                | 2GB                                                                                                    |
| Mémoire            | EMMC: 32GB                                                                                                   |
| Mémoire extensible | MicroSD card: Jusqu'à 64 Go (vendu séparément)                                                               |
| Interfaces         | USB / MicroSD (compatible SDHC, jusqu'à 64 Go) card / Micro USB / Micro HDMI / 3.5mm casque                  |
| Connections        | Wi-Fi & Bluetooth                                                                                            |
| Caméras            | Caméra frontale 2,0 Mega pixels; Caméra arrière, 2.0 Mega Pixels                                             |
| Bluetooth          | Supporte                                                                                                    |
| Écran              | Resolution: 1200*1920 Pixels 10.1 inch FHD IPS                                                               |
| Vie de la batterie | Lecture de musique: environ 6 heures. Lecture vidéo: environ 6 heures. Navigation Web: environ 6 heures.     |
| Source de courant  | Batterie rechargeable au lithium polymère, 5500mAh; AC Adapter: Interchangeable UK/EU (CE and RoHS approuvé) |
| Temp de stockage   | -20C - + 65°C                                                                                                |
| Temp ambiante      | 0C - + 40°C                                                                                                  |
| Operation RH       | 20% - 90% (40°C)                                                                                             |
| Stockage RH        | 20% - 93% (40°C)                                                                                             |

### Q: la batterie ne se charge pas. Que dois-je faire?

A: il y a 3 principales raisons possibles pour ce problème: mauvaise connexion, condition de température incorrecte, ou batterie ou adaptateur endommagé.

En ce qui concerne la mauvaise connexion, l'utilisateur doit:

- Vérifiez tous les connecteurs pour assurer une bonne connectivité;
- Débranchez l'adaptateur secteur fourni par le mur et vérifiez que la prise fonctionne;
- Vérifiez toutes les connexions du câble, rebranchez l'adaptateur dans la tablette, puis rebranchez-le dans la prise murale;

En ce qui concerne les conditions de température incorrectes, c'est-à-dire que la température de la tablette est inférieure à 0° co u supérieure à 35° c, l'utilisateur doit changer l'emplacement et charger la batterie dans une température ambiante comprise entre 0° c et 35° c. Si la batterie ou l'adaptateur a été endommagé, contacter un revendeur agréé pour remplacer la batterie ou l'adaptateur secteur.

# Q: ma batterie s'écoule rapidement, même lorsque la tablette est en mode veille. Qu'est-ce qui ne va pas?

A: si la tablette n'est pas à portée d'un réseau auquel elle peut se connecter, la tablette continue d'envoyer des signaux pour localiser une station de base et draine la batterie. Donc, temporairement allumer la tablette, ou déplacer la tablette dans la gamme d'un réseau, il peut se connecter à, ou temporairement allumer la connexion sans fil sur votre tablette.

En outre, si la tablette continue à vérifier les mises à jour Windows, même en mode veille, la batterie s'écoulera rapidement aussi. C'est normal dans ce cas. L'utilisateur peut le désactiver en sélectionnant "ne jamais vérifier la mise à jour". Cependant, ce n'est pas recommandé. L'utilisateur doit être prudent avant de faire cela.

## Q: la tablette ne s'allume pas. Que dois-je faire?

A: c'est peut-être parce que la batterie est complètement déchargée. Chargez la tablette pendant au moins 4 heures, puis maintenez le bouton d'alimentation enfoncé pendant 3 secondes pour allumer la tablette.

# Q: la tablette est connectée à l'adaptateur d'alimentation pour la charge, mais ne s'allume toujours pas. Pourquoi?

A: si la tablette a été inactive pendant une longue période de temps, ou si elle vient d'être achetée et utilisée pour la première fois, sa batterie peut être complètement déchargée. Dans ce cas, il est suggéré que l'utilisateur charge la batterie pendant plus d'une demi-heure avant de l'allumer, afin de garantir la stabilité de son système.

## Q: la tablette ne coupe pas. Que dois-je faire?

A: maintenez le bouton d'alimentation enfoncé pendant 10 secondes pour effectuer un arrêt dur.

Remarque: l'utilisateur devra attendre environ 8 secondes avant de remettre la tablette en marche après son arrêt.

# Q: est-ce que les personnes aveugles ou malvoyantes utilisent ce iOTA ONE

A: Oui. Cette tablette prend en charge une fonction en vedette conçue pour les personnes aveugles ou malvoyantes. C'est le mode narrateur. Narrateur est un lecteur d'écran qui vocalise tous les éléments à l'écran, y compris le texte et les boutons. pour activer le mode narrateur, touchez Démarrer > Paramètres > facilité d'accès > narrateur, puis basculer le curseur pour activer le narrateur. en mode narrateur, chaque fois que vous touchez l'écran, vous entendrez une voix qui vous dit le texte ou le bouton que vous touchez.

- Q: l'écran tactile ne semble pas répondre correctement aux touches. Quel est le problème?
- A: vous avez peut-être activé le mode narrateur sur votre tablette. Vous pouvez appuyer sur Démarrer > Paramètres > facile d'accès > narrateur, puis basculer le curseur pour tourner o narrateur. Vous pouvez également appuyer sur la touche ESC et CapsLock en même temps pour activer le mode narrateur.

# Q: le système se bloque, ou l'écran devient bleu, après le démarrage. Qu'est-ce que je peux faire?

A: cela peut être dû au fait que le système de tablettes a été endommagé dans une certaine mesure par des mesures d'arrêt incorrectes. En mode d'arrêt, appuyez et maintenez le bouton de puissance et de volume ensemble pour rebooter et entrer en modalité de récupération, afin de réparer ou réinitialiser le système. Après avoir entré le mode de récupération, l'utilisateur sera présenté avec les options suivantes dans le menu avant de passer:

- Continuer-sortir sans rien faire et continuer vers le système Windows;
- Utilisez un iota m-rafraîchir le système à l'aide d'un iota USB 1 m, connexion réseau, ou Windows Recovery DVD;
- Dépannage-actualisez ou réinitialisez votre PC, ou utilisez des outils avancés;
- > Allumez votre PC-ne rien faire et allumer la tablette.

# Q: impossible d'accéder au compte en raison d'un mot de passe perdu. Que dois-je faire?

- A: maintenez le bouton d'alimentation enfoncé pendant 10 secondes pour effectuer un arrêt difficile;
- en état d'arrêt, appuyez et maintenez le bouton de puissance et de volume ensemble pour redémarrer le iOTA ONE et entrer dans le mode de récupération;
- 2. Sélectionnez "Dépannage-actualiser ou réinitialiser votre PC, ou utiliser des outils avancés".

- Q: l'écran tactile répond lentement ou incorrectement; Qu'est-ce qui ne va pas?
- A: peut-être l'écran est sale, ou parfois le couvercle de protection empêche la tablette de reconnaître vos entrées.
- essuyer la surface de la tablette jusqu'à ce qu'elle soit propre avec un chiffon sans charpie;
- 2. Enlevez toutes les housses protectrices de l'écran tactile.

### Q: il n'y a pas de connexion sans fil; Comment je vais mettre ça en place?

- A: Vérifiez si la radio sans fil est allumée. Voir réglage Wi-Fi.
- 1. essayez de vous rapprocher du point d'accès sans fil.
- réinitialisez le routeur sans fil si vous utilisez un réseau privé; Ouvrez le navigateur pour afficher la page de destination si vous utilisez un réseau public.

## Q: le pavé tactile du clavier ne fonctionne pas?

A: il y a deux raisons possibles à ce problème. Le premier est que le clavier n'a pas été correctement connecté. Si oui, non seulement le Touchpad, mais aussi les autres touches ne fonctionnera pas. Dans ce cas, reconnectez le clavier. la deuxième raison est que le touchpad a été désactivé. Appuyez sur les touches de fonction pour l'activer.

### Q: l'écran de l'iOTA est soudainement complètement sombre. Qu'est-ce qui ne va pas? Qu'est-ce que je peux faire?

A: une fois la capacité restante de la batterie est inférieure à 4%, l'écran devient noir automatiquement. Il entre en mode S4 (c.-à-d. État d'hibernation). Toutes les données en cours d'exécution seront sauvegardées sur le disque dur. Dans ces circonstances, l'utilisateur peut recharger la batterie avec l'adaptateur d'alimentation fourni pendant 5 minutes avant de le redémarrer à nouveau.

Votre iOTA ONE doit être traité avec soin. L'information ci-dessous vous a été fournie dans l'intérêt de la sécurité et vous aidera à profiter de ce produit et de ses avantages:

- Garder le produit et toutes ses parties hors de la portée des enfants;
- Ce produit n'est pas destiné à être utilisé par des personnes (y compris des enfants) ayant des conditions physiques, sensorielles, psychologiques réduites, ou un manque d'expérience et de connaissances, à moins qu'elles aient reçu une supervision ou une instruction concernant l'utilisation de l'appareil par une personne responsable de leur sécurité;
- Gardez-le sec. Eviter l'exposition aux précipitations, à l'humidité et aux liquides qui pourraient affecter le circuit des produits;
- Ne le laissez pas à haute température car les appareils électroniques et les pièces en plastique peuvent se déformer en chaleur;

- Ne le laissez pas à basse température car l'humidité peut se former à l'intérieur du produit, ce qui peut endommager la carte de circuit;
- Ne pas bloquer ou couvrir les fentes, les trous ou les ouvertures sur le produit en plaçant des meubles mous tels que des tapis, des carpettes ou des lits, car ceux-ci sont fournis pour la fonctionnalité et/ou la ventilation pour assurer le fonctionnement sûr du produit;
- > N'exposez pas la tablette à la lumière directe du soleil;
- Débranchez votre tablette de l'alimentation secteur pendant les orages;
- Évitez tout impact lourd causé par les collisions ou la chute de votre tablette, car cela pourrait endommager le produit;

- N'utilisez que l'alimentation fournie avec le produit. L'utilisation d'une alimentation non autorisée invalidera votre garantie et pourra irrémédiablement endommager le produit;
- Lorsque la fiche d'alimentation principale ou un coupleur d'appareils est utilisé comme dispositif de déconnexion, le dispositif de déconnexion doit demeurer facilement utilisable;
- > Ne pas entreposer dans des endroits poussiéreux ou sales;
- N'utilisez pas de produits chimiques agressifs, de solvants nettoyants ou de détergents pour nettoyer le produit.
  Essuyer avec un chiffon doux sec ou du papier de soie pour nettoyer;
- Ne tentez pas de démonter le produit. Ce produit ne contient pas de pièces d'entretien utilisateur. La manipulation non autorisée du iOTA ONE peut l'endommager et annule la garantie;

- Éloignez l'iOTA d'un mètre des aimants ou des champs magnétiques;
- N'utilisez jamais l'appareil près d'un équipement médical d'urgence ou de soins intensifs ou si vous disposez d'un stimulateur cardiaque.
- > N'utilisez jamais l'appareil pendant une tempête électrique.
- Le dessous et les côtés du produit peuvent devenir chauds après de longues périodes d'utilisation. c'est normal.

#### Avertissements:

- iOTA n'est pas responsable de la perte ou de la suppression des matériaux stockés sur la machine, causée par un fonctionnement anormal du logiciel et du matériel.
- Veuillez sauvegarder vos données importantes pour éviter toute perte.
- Veuillez noter: le Guide de l'utilisateur peut être mis à jour à tout moment. Pour la dernière version s'il vous plaît visitez www.iotatablets.com/user-guides

### **RENSEIGNEMENTS IMPORTANTS EN MATIÈRE DE SÉCURITÉ** UE – DÉCLARATION DE CONFORMITÉ

lota déclare que iOTA ONE est conforme aux exigences essentielles et aux autres dispositions pertinentes de la directive 1999/5/ce. Une copie de la déclaration de conformité est disponible sur demande.

iOTA comprimés bâtiment 1, parc olympique, Olympic Way, Warrington, Cheshire WA2 OYL.

### AVERTISSEMENT

Tactus Limited ne fait aucune déclaration ou garantie quant au contenu de ce document et décline expressément toute garantie implicite de qualité marchande ou d'adaptation à un usage particulier. De plus, Tactus Limited se réserve le droit de réviser ce document, ou toute autre publication, et d'apporter occasionnellement des modifications au contenu sans l'obligation de Tactus Limited d'aviser toute personne ou organisation de cette révision ou de ces modifications. Les marques de commerce iota, le logo iota, Tactus et le logo Tactus sont des marques de commerce ou des marques déposées de Tactus Limited.

### RECYCLAGE

Retournez toujours vos produits électroniques usagés, vos piles et vos matériaux d'emballage à des points de collecte dédiés. De cette façon, vous aidez à prévenir l'élimination incontrôlée des déchets et à promouvoir le recyclage des matériaux. Tous les matériaux de l'IOTA ONE peuvent être récupérés comme matériel et énergie.

### ELIMINATION DES DÉCHETS D'ÉQUIPEMENTS ÉLECTRIQUES ET ÉLECTRONIQUES (DEEE)

Ce symbole sur le produit ou sur son emballage indique que ce produit ne doit pas être traité comme des ordures ménagères. Au lieu de cela, il devrait être remis à un point de collecte approprié pour le recyclage des équipements électriques et électroniques. En s'assurant que ce produit est

éliminé correctement, vous aiderez à prévenir les conséquences négatives potentielles pour l'environnement et la santé humaine, qui pourraient autrement être provoquées par la manipulation inappropriée de rebut de ce produit. Le recyclage des matériaux contribuera à la conservation des ressources naturelles.

Pour plus d'informations sur le recyclage de ce produit, veuillez contacter votre Conseil local, votre service d'élimination des ordures ménagères ou le revendeur avec lequel vous avez acheté ce produit.

## **GESTION DES DROITS NUMÉRIQUES**

En utilisant ce iOTA ONE, obéissez à toutes les lois et respectez les coutumes locales, la vie privée et les droits légitimes des autres, y compris le droit d'auteur. La protection du droit d'auteur peut vous empêcher de copier, modifier ou transférer des photos, de la musique et d'autres contenus.

### BATTERIE RECHARGEABLE AU LITHIUM ION

Ce iOTA ONE a une batterie de lithium lon interne, non amovible et rechargeable. N'essayez pas d'ouvrir le couvercle arrière ou de retirer la batterie, car vous risquez d'endommager le iOTA ONE. Pour remplacer la pile, prendre l'iOTA ONE au centre de service agréé le plus proche.

N'utilisez que l'alimentation fourni avec le produit. L'utilisation d'une alimentation non autorisée pourrait invalider votre garantie et peut irrémédiablement endommager le produit.

La batterie peut être chargée et déchargée des centaines de fois, mais elle finira par s'user.

Lorsque la durée de vie de la batterie est sensiblement plus courte que la normale, remplacez la pile en prenant l'IOTA ONE au centre de service agréé le plus proche pour remplacer la pile.

## SÉCURITÉ DE LA BATTERIE ET DU CHARGEUR

Pour débrancher un chargeur ou un accessoire, tenez et tirez la fiche, pas le cordon.

Débranchez votre chargeur lorsqu'il n'est pas utilisé.

Si votre tablette est laissée inutilisée en mode veille, une batterie complètement chargée perdra toujours sa charge au fil du temps.

Gardez toujours la batterie entre 59 ° f et 77 ° f (15 ° c et 25 ° c) pour une performance optimale. Les températures extrêmes réduisent la capacité et la durée de vie de la batterie. Un iOTA ONE avec une batterie chaude ou froide peut ne pas fonctionner temporairement.

Ne jetez pas les piles dans un feu car elles peuvent exploser. Obéissez aux réglementations locales. Recycler si possible. Ne jetez pas les ordures ménagères.

Ne pas démonter, couper, écraser, plier, perforer ou autrement endommager la batterie de quelque façon que ce soit. Si une batterie fuit, ne laissez pas le liquide toucher votre peau ou les yeux. Si cela se produit, rincez immédiatement les zones touchées avec de l'eau et demandez de l'aide médicale. Ne pas modifier, essayer d'insérer des objets étrangers dans la batterie, ou les immerger ou les exposer à de l'eau ou à d'autres liquides. Les piles peuvent exploser si elles sont endommagées.

Utiliser la batterie et le chargeur uniquement pour les besoins prévus. Une utilisation impropre, ou l'utilisation de piles ou de chargeurs non approuvés ou incompatibles peut présenter un risque d'incendie, d'explosion ou d'autres dangers, et peut invalider toute approbation de garantie. Si vous pensez que la batterie ou le chargeur est endommagé, le prendre à un centre de service avant de continuer son utilisation. Ne jamais utiliser une pile ou un chargeur endommagé. Ne chargez pas votre iOTA ONE pendant une tempête de foudre. N'utilisez que le chargeur à l'intérieur

## PETITS ENFANTS

Votre iOTA ONE et ses accessoires ne sont pas des jouets. Ils peuvent contenir de petites pièces. Gardez-les hors de portée des petits enfants.

### **DISPOSITIFS MÉDICAUX**

Le fonctionnement de l'équipement de transmission radio, y compris les téléphones sans fil, peut gèner les fonctions des dispositifs médicaux insuffisamment blindés. Consultez un médecin ou le fabricant de l'appareil médical pour déterminer s'il est suffisamment protégé de l'énergie radio externe.

## **DISPOSITIFS MÉDICAUX IMPLANTÉS**

Pour éviter toute interférence potentielle, les fabricants de dispositifs médicaux implantés recommandent une séparation minimale de 6 pouces (15,3 centimètres) entre un dispositif sans fil et le dispositif médical. Les personnes qui ont de tels dispositifs devraient:

- Gardez toujours l'appareil sans fil à plus de 6 pouces (15,3 centimètres) du dispositif médical;
- allumer l'appareil sans fil s'il y a des raisons de soupçonner que des interférences ont lieu;
- Suivez les instructions du fabricant pour le dispositif médical implanté.

Si vous avez des questions concernant l'utilisation de votre appareil sans fil avec un dispositif médical implanté, consultez un professionnel de la santé.

### AUDIENCE

Avertissement: lorsque vous utilisez un casque ou des écouteurs, votre capacité d'entendre un bruit extérieur peut être affectée. Ne pas utiliser un casque d'écoute où il peut mettre en danger votre sécurité.

Pour éviter d'éventuels dommages auditifs, n'écoutez pas l'audio à des niveaux de volume élevés pendant de longues périodes de temps.

## GARANTIE

Tactus Limited garantit à l'utilisateur final que ce produit sera exempt de défauts de matériaux et de fabrication, dans le cadre d'une utilisation normale pendant une période de 12 mois (1 an) à partir de la date d'achat. Cette garantie couvre les pannes dues à des défauts de fabrication ou de conception. Si une véritable faute de fabrication est trouvée, Tactus Limited émettra un «like for like» de remplacement. La garantie est soumise aux dispositions suivantes:

- La garantie ne couvre pas les dommages accidentels, l'usure ou la négligence;
- > Il doit être utilisé uniquement à des fins domestiques;
- La garantie sera rendue invalide si le produit est revendu ou endommagé par tout ajustement, modification ou réparation non autorisé par nous;
- Les spécifications sont sujettes à changement sans préavis;

- Le fabricant décline toute responsabilité pour les dommages accidentels ou consécutifs;
- La garantie est en sus et ne diminue pas votre droit statutaire ou légal. Si vous avez un problème avec votre appareil, veuillez contacter votre fournisseur ou contacter le service clientèle au: + 44 1925 854900, ou envoyeznous un courriel à: support@iotatablets.com.

### Fournisseur de garantie:

Tactus Limited, bâtiment 1, parc olympique, Olympic Way, Warrington, Cheshire WA2 OYL.

### **BESOIN D'AIDE?**

Accédez à iotatablets.com/user-guides pour télécharger le Guide d'utilisation complet ou visitez iotatablets.com/FAQs pour obtenir toutes les dernières informations et réponses dont vous avez besoin.

Intel Inside, Intel Inside logo are trademarks of Intel Corporation in the U.S and/or other countries. ©Tactus 2017. All rights reserved.

© Microsoft Corporation. 'IOTA' & 'IOTA Logos' are registered trademarks of Tactus Limited.

Due to the company's policy of constant improvement and refinement, the company reserves the right to alter specification. All trademarks and copyrights are used for reference purposes only and are the property of their respective owners.

#### www.iotatablets.com

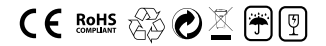